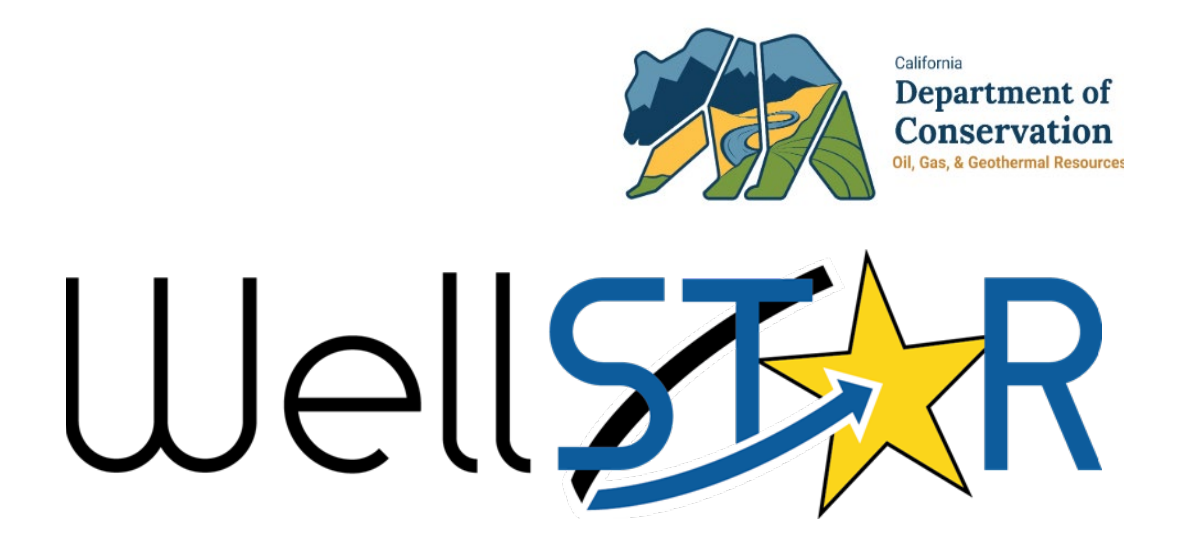

# **User Reference Guide**

Idle Well Tests

# **Table of Contents**

| С | DURSE OVERVIEW                                       | 3  |
|---|------------------------------------------------------|----|
|   | Course Description                                   | 3  |
| 1 | UPLOAD TEST RESULTS                                  | 4  |
|   | 1.1 GENERATE AND SUBMIT A CASING ONLY PRESSURE TEST. | 4  |
|   | 1.1.1 Key Points                                     | 17 |
|   | 1.2 GENERATE AND SUBMIT A CLEAN OUT TAG              | 18 |
|   | 1.2.1 Key Points                                     | 27 |
|   | 1.3 REVIEW AN UPLOAD TEST RESULTS SUBMISSION         | 27 |
|   | 1.3.1 Key Points                                     | 39 |
| 2 | FLUID LEVEL TESTS                                    | 40 |
|   | 2.1 GENERATE AND SUBMIT THE FLUID LEVEL TEST FORM    | 40 |
|   | 2.1.1 Key Points                                     | 55 |
|   | 2.2 Review the Fluid Level Test form                 | 55 |
|   | 2.2.1 Key Points                                     | 66 |

### **COURSE OVERVIEW**

#### **Course Description**

Casing only pressure tests and clean out tags can be submitted through the Upload Test Result form. Test specific data can be captured. Fluid level test data is captured through the Fluid Level Test form. Unlike the upload Test Results form, fluid level data for multiple wells can be submitted through a single form. This course will walk through generating and reviewing both the Upload Test Results form and the Fluid Level Test form.

# **1** UPLOAD TEST RESULTS

Casing only pressure tests and clean out tags can be submitted through the Upload Test Result form. Test specific data can be captured. There is a single review of the Upload Test results form.

Lesson Objectives:

- Generate and submit a casing only pressure test.
- Generate and submit a clean out tag
- Review an Upload Test Results submission

#### **1.1** Generate and submit a casing only pressure test.

| Home                        |                         |                                                                                          |                 |                        | Help     |
|-----------------------------|-------------------------|------------------------------------------------------------------------------------------|-----------------|------------------------|----------|
| My Tasks Tasks Alerts Onlir | ne Form Forms In Progre | ess Forms Submitted                                                                      |                 |                        |          |
| 7                           |                         | T Adv                                                                                    | anced Filtering | test 2                 |          |
| Form Name ↑                 | Form Category           | Purpose                                                                                  | Version         | Count                  |          |
| Schedule Test or Inspection | Well                    | Schedule Test or Inspection                                                              | 2               | 9                      |          |
| Test Due Dates              | Test                    | Online Form used to modify and<br>update information about Test Due<br>Dates in WellSTAR | 1               | 0                      |          |
| Upload Test Results 3       | Test                    | Upload results of scheduled and non-<br>scheduled Tests                                  | 1               | 818                    |          |
|                             |                         |                                                                                          |                 |                        |          |
| H < 1 ► H 20 ▼ items p      | er page                 |                                                                                          |                 | Viewing 1 - 3 from 3 r | esults 🕻 |

| Step | Action                                    | Required Fields |
|------|-------------------------------------------|-----------------|
| 1.   | From the Home screen click Online Forms.  |                 |
| 2.   | Search for the form.                      |                 |
| 3.   | Click Upload Test Results blue hyperlink. |                 |

| Form Information                                              | [Hide Form Navigation]     |
|---------------------------------------------------------------|----------------------------|
| Please enter information below.                               | * Indicates Required Field |
| Form Name                                                     |                            |
| Upload Test Results                                           |                            |
| Description *                                                 |                            |
| 1                                                             |                            |
| All comments are discoverable records, open to public review. |                            |
| Organization *                                                |                            |
|                                                               | • 2                        |
| Test Subject *                                                |                            |
| 3 Well Tank/ Pipeline<br>Vessel Segment                       |                            |
| Test Type *                                                   |                            |
| • 4                                                           |                            |
|                                                               |                            |
|                                                               |                            |
| 5                                                             |                            |
| Cancel Save & Continue                                        |                            |

| Step | Action                                               | Required Fields |
|------|------------------------------------------------------|-----------------|
| 1.   | Enter a <b>Description</b> .                         | Description     |
| 2.   | Select an Organization.                              | Organization    |
| 3.   | Select Well as the Test Subject.                     | Test Subject    |
| 4.   | Select Pressure Test - Casing Only as the Test Type. | Test Type       |

| 5. Click Save and Continue. |  |
|-----------------------------|--|

| Operator Information              |                                       | [                                   | [Hide Form Navigation] |  |  |  |
|-----------------------------------|---------------------------------------|-------------------------------------|------------------------|--|--|--|
|                                   |                                       |                                     |                        |  |  |  |
| Please enter information below.   |                                       | * Indicates Required Field          |                        |  |  |  |
| Organization Name                 | Type of Org                           | Type of Organization<br>Corporation |                        |  |  |  |
| Organization Primary Address      | 1                                     | 1                                   |                        |  |  |  |
| Organization Primary Phone Number | Organization Primary Phone Number Ext |                                     |                        |  |  |  |
| Contacts                          |                                       |                                     |                        |  |  |  |
|                                   |                                       | ▼ Advanced Filtering                | Actions -              |  |  |  |
| Name † Phone Number Emai          | il                                    | Role                                | Actions                |  |  |  |
|                                   |                                       | Agent                               |                        |  |  |  |
|                                   |                                       | Submitter                           |                        |  |  |  |
|                                   |                                       |                                     |                        |  |  |  |
|                                   |                                       |                                     |                        |  |  |  |
|                                   |                                       |                                     |                        |  |  |  |
|                                   |                                       |                                     |                        |  |  |  |
|                                   |                                       |                                     |                        |  |  |  |
|                                   |                                       |                                     |                        |  |  |  |
|                                   |                                       |                                     |                        |  |  |  |
|                                   |                                       |                                     |                        |  |  |  |
|                                   |                                       |                                     |                        |  |  |  |
|                                   |                                       |                                     |                        |  |  |  |

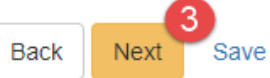

| Step | Action                                              | <b>Required Fields</b> |
|------|-----------------------------------------------------|------------------------|
| 1.   | View the Organization information.                  |                        |
| 2.   | Use the Actions button to Add a contact if desired. |                        |
| 3.   | Click Next.                                         |                        |

| Sele                                                                                                    | ect                         | Well   |       |        |     |   |                        |         |               |           |       |     |      |                |           |      |      |
|----------------------------------------------------------------------------------------------------|-----------------------------|--------|-------|--------|-----|---|------------------------|---------|---------------|-----------|-------|-----|------|----------------|-----------|------|------|
|                                                                                                    | T Advanced Filtering Search |        |       |        |     |   |                        |         | ł             |           |       |     |      |                |           |      |      |
|                                                                                                    | 1                           | PI     |       | Well D | esi | С | urren                  | t T     | Curre         | nt S      | Lea   | ise |      | Field          |           |      |      |
| $\bigcirc$                                                                                                    | 0                           | 40305  | 56894 |        |     | W | ell                    |         | Unkno         | wn        |       |     |      | Asph           | alto      |      |      |
| 0                                                                                                    | 0                           | 40305  | 56895 |        |     | W | ell                    |         | Active        |           |       |     |      | Asph           | alto      |      |      |
| $\bigcirc$                                                                                                    | 0                           | 40305  | 56896 |        |     | W | ell                    |         | Unkno         | wn        |       |     |      | Asph           | alto      |      |      |
| $\bigcirc$                                                                                                    | 0                           | 40305  | 56897 |        |     | W | ell                    |         | Active        |           |       |     |      | Asph           | alto      |      |      |
| 0                                                                                                    | 0                           | 40305  | 56905 |        |     | W | ell                    |         | Unkno         | wn        |       |     |      | Asph           | alto      |      |      |
| $\bigcirc$                                                                                                    | 0                           | 40305  | 56906 |        |     |   | We                     |         | Well          |           | Unkno | wn  |      |                |           | Asph | alto |
| $\bigcirc$                                                                                                    | 0                           | 40305  | 56902 |        |     | W | Well F                 |         | Permit        | Permitted |       |     | Asph | alto           |           |      |      |
| 0                                                                                                    | 0                           | 40300  | )2902 |        |     | w | /ell Plugged<br>Abando |         | ed &<br>Ioned |           |       |     | Cana | I              |           |      |      |
| 0                                                                                                    | 0                           | )40293 | 36569 |        |     | W | ell                    | ll Idle |               |           |       |     |      | Carne<br>Creel | eros<br>K |      |      |
| $\bigcirc$                                                                                                    | (                           | 40304  | 46274 |        |     | W | ell                    |         | Unkno         | wn        |       |     |      | McKit          | ttrick    |      |      |
|                                                                                                    |                             |        |       |        | 1   |   |                        |         | Plugge        | & he      |       |     |      |                |           |      |      |
| Image: Non-Structure       Image: Non-Structure       Image: Non-Structure <th< th=""></th<> |                             |        |       |        |     |   |                        |         |               |           |       |     |      |                |           |      |      |
|                                                                                                    |                             |        |       |        |     |   | 3                      | ♥       | •             |           |       |     |      |                |           |      |      |
| Ass                                                                                                    | oci                         | ated   | Well  |        |     |   |                        |         |               |           |       |     |      |                |           |      |      |
|                                                                                                    |                             |        |       |        | :   |   |                        |         |               |           |       |     | _    | Fie            |           |      |      |

| Step | Action                                                            | <b>Required Fields</b> |
|------|-------------------------------------------------------------------|------------------------|
| 1.   | Use the Search box or Advanced Filtering to find the well.        |                        |
|      | Note: the well will be preselected if the form was generated from |                        |
|      | the Well Detail page.                                             |                        |
| 2.   | Click the box next to the well.                                   |                        |
| 3.   | Click the down arrow to move the well into the Associated Well    | Associated Well        |
|      | grid.                                                             |                        |
| 4.   | Click Next.                                                       |                        |

| EDD Sul | bmission                                                                                                    |
|---------|----------------------------------------------------------------------------------------------------|
|         |                                                                                                    |
| 6       | An Electronic Data Deliverable (EDD) is not available for the Test Type you have chosen. Please continue to the next step of the form. |
| Back    | Next Save                                                                                                    |

| Step | Action                                                             | <b>Required Fields</b> |
|------|--------------------------------------------------------------------|------------------------|
| 1.   | Click the <b>Next</b> button at the bottom of the <b>EDD</b> step. |                        |
|      | Note: the EDD step is not used for a casing only pressure test.    |                        |

| Test Information           |               |                 | •             |
|----------------------------|---------------|-----------------|---------------|
| Test Type                  | Actual Test I | Date * 1 Actua  | l Test Time * |
| Cleanout Tag               |               |                 | G             |
| Was this test witnessed by |               | Test Result * 3 |               |
| Yes                        |               |                 | •             |
| O No                       |               |                 |               |
|                            |               |                 |               |

| Step | Action                                       | <b>Required Fields</b> |
|------|----------------------------------------------|------------------------|
| 1.   | Enter the Actual Test Date and Time.         | Actual Test            |
|      |                                              | Date, Actual           |
|      |                                              | Test Time              |
| 2.   | Indicate if the test was witnessed by DOGGR. |                        |
| 3.   | Select Pass or Fail as the Test Result.      | Test Result            |

| Casing Pressure Test<br>Method                        | • 2        | Test Purpose 1              | •        | Pre-Test Casing PSI            |
|-------------------------------------------------------|------------|-----------------------------|----------|--------------------------------|
| Gauge Accuracy                                        | 3          |                             |          |                                |
|                                                       |            |                             |          |                                |
| s this well within the                                | Area of R  | eview for a cyclic steam ir | njection | well or a Steamflood injectior |
| Is this well within the well?                         | Area of Re | eview for a cyclic steam in | ijection | well or a Steamflood injection |
| s this well within the<br>well?<br>Yes No             | Area of Re | eview for a cyclic steam ir | njection | well or a Steamflood injection |
| s this well within the<br>well?<br>Yes No<br>Remarks  | Area of Re | eview for a cyclic steam ir | njection | well or a Steamflood injection |
| s this well within the<br>vell?<br>Yes No<br>Remarks  | Area of Ro | eview for a cyclic steam ir | njection | well or a Steamflood injection |
| Is this well within the<br>well?<br>Yes No<br>Remarks | Area of Ro | eview for a cyclic steam ir | njection | well or a Steamflood injection |

| Step | Action                                                              | Required Fields |
|------|---------------------------------------------------------------------|-----------------|
| 1.   | Select one or more <b>Test Purpose</b> .                            | Test Purpose    |
| 2.   | Enter a Casing Pressure Test Method. Either Fluid or Inert Gas.     | Casing Pressure |
|      | Note: different fields will be required depending on what method is | Test Method,    |
|      | chosen.                                                             |                 |
| 3.   | Enter remaining General Details.                                    | Pre-Test Casing |
|      |                                                                     | PSI, Gage       |
|      |                                                                     | Accuracy, Well  |
|      |                                                                     | within AOR?     |

| Required Fluid Level<br>Depression Depth (feet MD) | Computed volume to displace: (ft3)  | Wellbore Fluid Specific<br>Gravity |
|----------------------------------------------------|-------------------------------------|------------------------------------|
| Test Start Time                                    | Test End Time                       | Test Duration 2                    |
| Pre-Test Fluid Level: (feet<br>MD)                 | Start-Test Fluid Level (feet<br>MD) | End Fluid Level: (feet MD)         |
| Start-Test Casing PSI                              | Net Change in Pressure: (%)         | Net Change in Pressure:<br>(PSI)   |
| End-Test Casing PSI                                | Net Change in Fluid Level           | Net Change in Fluid Level (%)      |

#### Test method is Fluid

| Step | Action                                                    | <b>Required Fields</b> |
|------|-----------------------------------------------------------|------------------------|
| 1.   | Enter data in the <b>Liquid Test</b> section of the page. |                        |
| 2.   | Select 30 or 60 minutes for the <b>Test Duration</b> .    | Test Duration          |
| 3.   | Click Next.                                               |                        |

| (feet)                           |                             |                 |
|----------------------------------|-----------------------------|-----------------|
| Test Start Time                  | Test End Time               | Test Duration 2 |
| Net Change in Pressure:<br>(PSI) | Net Change in Pressure: (%) |                 |

#### **OR:** Test method is Inert Gas

| Step | Action                                                           | Required Fields |
|------|------------------------------------------------------------------|-----------------|
| 1.   | Enter data in the Inert Gas Depression Test section of the page. |                 |
| 2.   | Select 30 or 60 minutes for the <b>Test Duration</b> .           | Test Duration   |
| 3.   | Click Next.                                                      |                 |

| cument Uplo  | ad             |             |                  |         |                   |                  | (Hide Form Na | aviga |
|--------------|----------------|-------------|------------------|---------|-------------------|------------------|---------------|-------|
| Select docur | nents to be up | ploaded, if | applicable. Clic | k Add N | ew and complete a | all required fie | elds to uploa | d a   |
| document.    |                |             |                  |         |                   |                  |               |       |
| Uploade      | d Docume       | ents        |                  |         |                   |                  |               |       |
|              |                | <b>T</b>    | Advanced Filte   | ering   | Actions           | arch             |               | \$    |
| Upload       | Upload         | Туре        | Descri           | Filen   | Add New           |                  | Actions       |       |
|              |                |             |                  |         |                   |                  |               |       |
|              |                |             |                  |         |                   |                  |               |       |
|              |                |             |                  |         |                   |                  |               |       |
|              |                |             |                  |         |                   |                  |               |       |
|              |                |             |                  |         |                   |                  |               |       |
|              |                |             |                  |         |                   |                  |               |       |
|              |                |             |                  |         |                   |                  |               |       |
|              |                |             |                  |         |                   |                  |               |       |
|              |                |             |                  |         |                   |                  |               |       |
|              |                |             |                  |         |                   |                  |               |       |
|              |                |             |                  |         |                   |                  |               |       |
|              |                |             |                  |         |                   |                  |               |       |
|              |                |             |                  |         |                   |                  |               |       |
|              |                |             |                  |         |                   |                  |               |       |
|              |                |             |                  |         |                   |                  |               |       |
|              |                |             |                  |         |                   |                  |               |       |
|              |                |             |                  |         |                   |                  |               |       |
|              |                |             |                  |         |                   |                  |               |       |
|              |                |             |                  |         |                   |                  |               |       |
|              |                |             |                  |         |                   |                  |               |       |
|              |                |             |                  |         |                   |                  |               |       |
|              |                |             |                  |         |                   |                  |               |       |
|              |                |             |                  |         |                   |                  |               |       |

Back Next Save

| Step | Action                                                | Required Fields |
|------|-------------------------------------------------------|-----------------|
| 1.   | Click the Actions button and select Add New Document. |                 |

| Document Upload                      |                                         | >       |
|--------------------------------------|-----------------------------------------|---------|
|                                      | * Indicates Required                    | l Field |
| Opload New Document                  | Associate Existing WellSTAR<br>Document |         |
| Internal Only                        | Confidentiality Requested <b>Q</b>      |         |
| Category                             |                                         |         |
| Well                                 | v                                       |         |
| Type *                               |                                         |         |
|                                      | •                                       |         |
| Relevant Date*                       | θ                                       |         |
|                                      | Ť.                                      |         |
| Description *                        |                                         |         |
|                                      |                                         |         |
| All comments are discoverable record | ds, open to public review.              |         |
| Filename *                           | θ                                       |         |
| Browse                               |                                         |         |
|                                      |                                         |         |
|                                      |                                         |         |
|                                      | Cancel                                  | load    |

| Step | Action                                                             | Required Fields |
|------|--------------------------------------------------------------------|-----------------|
| 1.   | Complete the required fields in the <b>Document Upload</b> pop up. | Type, Relevant  |
|      |                                                                    | Date,           |
|      |                                                                    | Description,    |
|      |                                                                    | Filename        |
| 2.   | Click <b>Upload.</b>                                               |                 |
|      | Note: wait for the green checkmark next to the document before     |                 |
|      | clicking Upload.                                                   |                 |
| 3.   | Click Next.                                                        |                 |

|                                                                   | related online                                                                                                  | e form submissions                                                       | to this submissio   | n by entering the Form ID. |                   |
|-------------------------------------------------------------------|----------------------------------------------------------------------------------------------------|--------------------------------------------------------------------------|---------------------|----------------------------|-------------------|
| Online                                                            | e Form As                                                                                                    | sociation                                                                |                     |                            |                   |
| _                                                                 |                                                                                                    |                                                                          |                     |                            | 1                 |
|                                                                   |                                                                                                    |                                                                          |                     |                            | Actions -         |
| Form                                                              | ID                                                                                                    | Form Category                                                            | Title               | Description                | Actions           |
|                                                                   |                                                                                                    |                                                                          |                     |                            |                   |
|                                                                   |                                                                                                    |                                                                          |                     |                            |                   |
|                                                                   |                                                                                                    |                                                                          |                     |                            |                   |
|                                                                   |                                                                                                    |                                                                          |                     |                            |                   |
|                                                                   |                                                                                                    |                                                                          |                     |                            |                   |
|                                                                   |                                                                                                    |                                                                          |                     |                            |                   |
|                                                                   |                                                                                                    |                                                                          |                     |                            |                   |
|                                                                   |                                                                                                    |                                                                          |                     |                            |                   |
|                                                                   |                                                                                                    |                                                                          |                     |                            |                   |
|                                                                   |                                                                                                    |                                                                          |                     |                            |                   |
|                                                                   |                                                                                                    |                                                                          |                     |                            |                   |
|                                                                   |                                                                                                    |                                                                          |                     |                            |                   |
|                                                                   |                                                                                                    |                                                                          |                     |                            |                   |
|                                                                   |                                                                                                    |                                                                          |                     |                            |                   |
| Comr                                                              | nents                                                                                                    |                                                                          |                     |                            |                   |
| Comr                                                              | nents                                                                                                    |                                                                          |                     |                            |                   |
| Comr                                                              | nents<br>owledgeme                                                                                              | ent                                                                      |                     |                            |                   |
| Comr<br>Ackno<br>Subm                                             | nents<br>owledgeme                                                                                              | ent                                                                      |                     |                            |                   |
| Comr<br>Ackno<br>Subm                                             | nents<br>owledgeme<br>itter                                                                                     | ent                                                                      |                     |                            | •                 |
| Comn<br>Ackno<br>Subm                                             | nents<br>owledgeme<br>itter                                                                                     | ent                                                                      |                     |                            | *                 |
| Comm<br>Ackno<br>Subm                                             | nents<br>owledgeme<br>itter                                                                                     | ent<br>Il statements made                                                | in this form are, t | to the best of my knowledg | e, true, correct  |
| Comm<br>Ackno<br>Subm                                             | nents<br>owledgeme<br>itter<br>ereby certify a<br>d complete.*                                                  | ent<br>Il statements made                                                | in this form are, t | to the best of my knowledg | e, true, correct  |
| Comr<br>Ackno<br>Subm                                             | nents<br>owledgeme<br>itter<br>ereby certify a<br>d complete.*                                                  | ent<br>Il statements made                                                | in this form are, t | to the best of my knowledg | e, true, correct  |
| Comn<br>Ackno<br>Subm                                             | nents<br>owledgeme<br>itter<br>ereby certify a<br>d complete.*                                                  | ent<br>Il statements made                                                | in this form are, t | to the best of my knowledg | e, true, correct  |
| Comm<br>Ackno<br>Subm                                             | nents<br>owledgeme<br>itter<br>ereby certify a<br>d complete.*                                                  | ent<br>Il statements made<br>eview                                       | in this form are, t | to the best of my knowledg | e, true, correct  |
| Comm<br>Ackno<br>Subm                                             | nents<br>owledgeme<br>itter<br>ereby certify a<br>d complete.*<br>Submit Pr<br>e button below                   | ent<br>Il statements made<br>eview<br>to preview your subr               | in this form are, t | to the best of my knowledg | e, true, correct  |
| Comm<br>Ackno<br>Subm<br>I he<br>and<br>Form<br>Click th<br>Previ | nents<br>owledgeme<br>itter<br>ereby certify a<br>d complete.*<br>Submit Pr<br>e button below<br>iew Submissio  | ent<br>Il statements made<br>eview<br>to preview your subr<br>on Summary | in this form are, t | to the best of my knowledg | je, true, correct |
| Comm<br>Ackno<br>Subm<br>I he<br>and<br>Click th<br>Previ         | nents<br>owledgeme<br>itter<br>ereby certify a<br>d complete. *<br>Submit Pr<br>e button below<br>iew Submissio | ent<br>Il statements made<br>eview<br>to preview your subr<br>on Summary | in this form are, t | to the best of my knowledg | e, true, correct  |

| Step | Action                                      | Required Fields |
|------|---------------------------------------------|-----------------|
| 1.   | Associate any other forms.                  |                 |
| 2.   | Leave a comment for the reviewer as needed. |                 |
| 3.   | Click the Certify checkbox.                 |                 |
| 4.   | Preview the submission.                     |                 |
| 5.   | Click Submit.                               |                 |

| Confirmation                                                                    | [Hide Form Navigation] |
|---------------------------------------------------------------------------------|------------------------|
| Your form has been submitted successfully. You will be notified when a de made. | etermination has been  |
|                                                                                 |                        |

| Step | Action                                                       | Required Fields |
|------|--------------------------------------------------------------|-----------------|
| 1.   | View the confirmation.                                       |                 |
| 2.   | A review task has now been generated to the appropriate test |                 |
|      | review workgroup.                                            |                 |

#### 1.1.1 Key Points

- Many tests types can be submitted through this form.
- The form generates differently for each test type.
- The form requires different fields based on which test method, Inert gas or fluid, is chosen.

# **1.2** Generate and submit a clean out tag

| Home                                                                                                    |               |                                                                                          |                      | Help               |  |  |  |  |
|----------------------------------------------------------------------------------------------------|---------------|------------------------------------------------------------------------------------------|----------------------|--------------------|--|--|--|--|
| My Tasks Tasks Alerts Online Form Forms In Progress Forms Submitted                                                                                                    |               |                                                                                          |                      |                    |  |  |  |  |
| $\nabla$                                                                                                    |               | T Adv                                                                                    | anced Filtering test | \$                 |  |  |  |  |
| Form Name 1                                                                                                    | Form Category | Purpose                                                                                  | Version              | Count              |  |  |  |  |
| Schedule Test or Inspection                                                                                                    | Well          | Schedule Test or Inspection                                                              | 2                    | 9                  |  |  |  |  |
| Test Due Dates                                                                                                    | Test          | Online Form used to modify and<br>update information about Test Due<br>Dates in WellSTAR | 1                    | 0                  |  |  |  |  |
| Upload Test Results 3                                                                                                    | Test          | Upload results of scheduled and non-<br>scheduled Tests                                  | 1                    | 818                |  |  |  |  |
| I         I         Image: Non-state         Image: Non-state         Image: Non-s |               |                                                                                          | Viewing 1 - 3        | ) from 3 results 💍 |  |  |  |  |
|                                                                                                    |               |                                                                                          |                      |                    |  |  |  |  |

| Step | Action                                                  | Required Fields |
|------|---------------------------------------------------------|-----------------|
| 1.   | From the <b>Home</b> screen click <b>Online Forms</b> . |                 |
| 2.   | Search for the form.                                    |                 |
| 3.   | Click Upload Test Results blue hyperlink.               |                 |

| [Hide Form Naviga         |
|---------------------------|
| * Indicates Required Fiel |
|                           |
|                           |
|                           |
|                           |
|                           |
|                           |
| •                         |
|                           |
|                           |
|                           |
|                           |
|                           |
|                           |

| Step | Action                                 | <b>Required Fields</b> |
|------|----------------------------------------|------------------------|
| 1.   | Enter a <b>Description</b> .           | Description            |
| 2.   | Select an Organization.                | Organization           |
| 3.   | Select Well as the Test Subject        | Test Subject           |
| 4.   | Select Clean Out Tag as the Test Type. | Test Type              |

# 5. Click Save and Continue.

| perator Information                                        |                  |       |                                     | ۵                    | Hide Form Navigatio |  |  |  |
|------------------------------------------------------------|------------------|-------|-------------------------------------|----------------------|---------------------|--|--|--|
| Please enter information below. * Indicates Required Field |                  |       |                                     |                      |                     |  |  |  |
| Organization Nam                                           | e                |       | Type of Organization<br>Corporation |                      |                     |  |  |  |
| Organization Prim                                          | ary Address      |       | 1                                   |                      |                     |  |  |  |
| Organization Prim                                          | ary Phone Number |       | Ext                                 |                      |                     |  |  |  |
| Contacts                                                   |                  |       |                                     |                      |                     |  |  |  |
|                                                            |                  |       |                                     | Y Advanced Filtering | Actions -           |  |  |  |
| Name †                                                     | Phone Number     | Email |                                     | Role                 | Actions             |  |  |  |
|                                                            |                  |       |                                     | Agent                |                     |  |  |  |
|                                                            |                  |       |                                     | Submitter            |                     |  |  |  |
|                                                            |                  |       |                                     |                      |                     |  |  |  |
|                                                            |                  |       |                                     |                      |                     |  |  |  |
|                                                            |                  |       |                                     |                      |                     |  |  |  |
|                                                            |                  |       |                                     |                      |                     |  |  |  |
|                                                            |                  |       |                                     |                      |                     |  |  |  |
|                                                            |                  |       |                                     |                      |                     |  |  |  |
|                                                            |                  |       |                                     |                      |                     |  |  |  |
|                                                            |                  |       |                                     |                      |                     |  |  |  |
|                                                            |                  |       |                                     |                      |                     |  |  |  |
|                                                            |                  |       |                                     |                      |                     |  |  |  |

Back Next Save

| Step | Action                                              | <b>Required Fields</b> |
|------|-----------------------------------------------------|------------------------|
| 1.   | View the Organization information.                  |                        |
| 2.   | Use the Actions button to Add a contact if desired. |                        |

# 3. Click Next.

|     |       | I        |           |          |        | -                      |               |                   |   |
|-----|-------|----------|-----------|----------|--------|------------------------|---------------|-------------------|---|
|     |       |          |           | 0.1      | Y Adva | Inced Filtering        | Search        | Field             | 3 |
| •   | 04030 | 56894    | well Desi | Cu<br>We | ell    | Unknown                | Lease         | Asphalto          |   |
| 0   | 04030 | 56895    |           | We       | ell    | Active                 |               | Asphalto          |   |
| 0   | 04030 | 56896    |           | We       | ell    | Unknown                |               | Asphalto          | 1 |
| 0   | 04030 | 56897    |           | We       | ell    | Active                 |               | Asphalto          |   |
| 0   | 04030 | 56905    |           | We       | ell    | Unknown                |               | Asphalto          |   |
| 0   | 04030 | 56906    |           | We       | ell    | Unknown                |               | Asphalto          |   |
| 0   | 04030 | 56902    |           | We       | ell    | Permitted              |               | Asphalto          |   |
| 0   | 04030 | 02902    |           | We       | ell    | Plugged &<br>Abandoned |               | Canal             |   |
| 0   | 04029 | 36569    |           | We       | ell    | Idle                   |               | Carneros<br>Creek |   |
| 0   | 04030 | 46274    |           | We       | ell    | Unknown                |               | McKittrick        |   |
|     |       |          |           |          |        | Plugged &              |               |                   |   |
| H I | 1     | 2        | 3 4 5     | 5 6      | 7 8    | 9 10                   | ► ►           |                   |   |
| 20  | ) 🔻   | items pe | er page   |          |        | Vie                    | wing 1 - 20 f | rom 8224 results  | C |
|     |       |          |           |          |        |                        |               |                   |   |
|     |       |          |           |          | 3 🗸    | <b>^</b>               |               |                   |   |
|     |       |          |           | •        | 3 🗸    | •                      |               |                   |   |

| Step | Action                                                            | <b>Required Fields</b> |
|------|-------------------------------------------------------------------|------------------------|
| 1.   | Use the Search box or Advanced Filtering to find the well.        |                        |
|      | Note: the well will be preselected if the form was generated from |                        |
|      | the Well Detail page.                                             |                        |
| 2.   | Click the box next to the well.                                   |                        |

| 3. | Click the down arrow to move the well into the Associated Well | Associated Well |
|----|----------------------------------------------------------------|-----------------|
|    | grid.                                                          |                 |
| 4. | Click Next.                                                    |                 |

| EDD Su | bmission                                                                                                    |
|--------|----------------------------------------------------------------------------------------------------|
|        |                                                                                                    |
| 6      | An Electronic Data Deliverable (EDD) is not available for the Test Type you have chosen. Please continue to the next step of the form. |
| Back   | Next Save                                                                                                    |

| Step | Action                                                             | <b>Required Fields</b> |
|------|--------------------------------------------------------------------|------------------------|
| 1.   | Click the <b>Next</b> button at the bottom of the <b>EDD</b> step. |                        |
|      | Note: the EDD step is not used for a casing only pressure test.    |                        |

| Test Information              |                             | •           |
|-------------------------------|-----------------------------|-------------|
| Test Type                     | Actual Test Date * 1 Actual | Test Time * |
| Cleanout Tag                  |                             | G           |
| Was this test witnessed by DO | GGR? 2 Test Result * 3      |             |
| Yes                           |                             | •           |
| ○ No                          |                             |             |

| Step | Action                                       | Required Fields |
|------|----------------------------------------------|-----------------|
| 1.   | Enter the Actual Test Date and Time.         | Actual Test     |
|      |                                              | Date, Actual    |
|      |                                              | Test Time       |
| 2.   | Indicate if the test was witnessed by DOGGR. |                 |
| 3.   | Select Pass or Fail as the Test Result.      | Test Result     |

#### <Screenshot>

| GeneralDetails                      |                                       | •                                         |
|-------------------------------------|---------------------------------------|-------------------------------------------|
| Test Purpose                        | Test Method 2                         | Tubing or Gauge Ring<br>Diameter (inches) |
| Actual Clean Out Depth (feet<br>MD) | Required Clean Out Depth<br>(feet MD) |                                           |
|                                     |                                       |                                           |

| Step | Action                                                         | Required Fields |
|------|----------------------------------------------------------------|-----------------|
| 1.   | Select one or more <b>Test Purpose</b> .                       | Test Purpose    |
| 2.   | Select a Method; Coil Tubing, gauge Ring, Or Open Ended Tubing | Method          |
| 3.   | Enter the <b>Diameter</b> of either the tubing or gauge ring   | Diameter        |
| 4.   | Enter remaining General Details.                               |                 |
| 5.   | Click Next.                                                    |                 |

| Do | cument Uploa              | ad             |               |                 |         |                   |                  | (Hide Form N  | avigation] |
|----|---------------------------|----------------|---------------|-----------------|---------|-------------------|------------------|---------------|------------|
|    | Select docun<br>document. | nents to be up | bloaded, if a | pplicable. Clic | k Add N | ew and complete a | all required fie | elds to uploa | id a       |
|    | Uploade                   | d Docume       | ents          |                 |         |                   |                  |               |            |
|    |                           |                | <b>T</b>      | Advanced Filte  | ering   | Actions -         | arch             |               | \$         |
|    | Upload                    | Upload         | Туре          | Descri          | Filen   | Add New           |                  | Actions       |            |
|    |                           |                |               |                 |         |                   |                  |               |            |
|    |                           |                |               |                 |         |                   |                  |               |            |
|    |                           |                |               |                 |         |                   |                  |               |            |
|    |                           |                |               |                 |         |                   |                  |               |            |
|    |                           |                |               |                 |         |                   |                  |               |            |
|    |                           |                |               |                 |         |                   |                  |               |            |
|    |                           |                |               |                 |         |                   |                  |               |            |
|    |                           |                |               |                 |         |                   |                  |               |            |
|    |                           |                |               |                 |         |                   |                  |               |            |
|    |                           |                |               |                 |         |                   |                  |               |            |
|    |                           |                |               |                 |         |                   |                  |               |            |
|    |                           |                |               |                 |         |                   |                  |               |            |

Back

Save

Next

| Step | Action                                                | Required Fields |
|------|-------------------------------------------------------|-----------------|
| 1.   | Click the Actions button and select Add New Document. |                 |

| ocument Upload 🛛 🚺                               |                                         |
|--------------------------------------------------|-----------------------------------------|
|                                                  | * Indicates Required Fiel               |
| Upload New Document                              | Associate Existing WellSTAR<br>Document |
| Internal Only                                    | Confidentiality Requested               |
| Category                                         |                                         |
| Well                                             | Ψ                                       |
| Type *                                           |                                         |
|                                                  | •                                       |
| Relevant Date *                                  | θ                                       |
|                                                  | t                                       |
| Description *                                    |                                         |
| All comments are discoverable reco<br>Filename * | rds, open to public review.             |
| Browse                                           |                                         |
|                                                  |                                         |
|                                                  |                                         |

| Step | Action                                                             | Required Fields |
|------|--------------------------------------------------------------------|-----------------|
| 1.   | Complete the required fields in the <b>Document Upload</b> pop up. | Type, Relevant  |
|      |                                                                    | Date,           |
|      |                                                                    | Description,    |
|      |                                                                    | Filename        |
| 2.   | Click Upload.                                                      |                 |
|      | Note: wait for the green checkmark next to the document before     |                 |
|      | clicking Upload.                                                   |                 |
| 3.   | Click Next.                                                        |                 |

|                                                                   | related online                                                                                                  | e form submissions                                                       | to this submissio   | n by entering the Form ID. |                   |
|-------------------------------------------------------------------|----------------------------------------------------------------------------------------------------|--------------------------------------------------------------------------|---------------------|----------------------------|-------------------|
| Online                                                            | e Form As                                                                                                    | sociation                                                                |                     |                            |                   |
| _                                                                 |                                                                                                    |                                                                          |                     |                            | 1                 |
|                                                                   |                                                                                                    |                                                                          |                     |                            | Actions -         |
| Form                                                              | ID                                                                                                    | Form Category                                                            | Title               | Description                | Actions           |
|                                                                   |                                                                                                    |                                                                          |                     |                            |                   |
|                                                                   |                                                                                                    |                                                                          |                     |                            |                   |
|                                                                   |                                                                                                    |                                                                          |                     |                            |                   |
|                                                                   |                                                                                                    |                                                                          |                     |                            |                   |
|                                                                   |                                                                                                    |                                                                          |                     |                            |                   |
|                                                                   |                                                                                                    |                                                                          |                     |                            |                   |
|                                                                   |                                                                                                    |                                                                          |                     |                            |                   |
|                                                                   |                                                                                                    |                                                                          |                     |                            |                   |
|                                                                   |                                                                                                    |                                                                          |                     |                            |                   |
|                                                                   |                                                                                                    |                                                                          |                     |                            |                   |
|                                                                   |                                                                                                    |                                                                          |                     |                            |                   |
|                                                                   |                                                                                                    |                                                                          |                     |                            |                   |
|                                                                   |                                                                                                    |                                                                          |                     |                            |                   |
|                                                                   |                                                                                                    |                                                                          |                     |                            |                   |
| Comr                                                              | nents                                                                                                    |                                                                          |                     |                            |                   |
| Comr                                                              | nents                                                                                                    |                                                                          |                     |                            |                   |
| Comr                                                              | nents<br>owledgeme                                                                                              | ent                                                                      |                     |                            |                   |
| Comr<br>Ackno<br>Subm                                             | nents<br>owledgeme                                                                                              | ent                                                                      |                     |                            |                   |
| Comr<br>Ackno<br>Subm                                             | nents<br>owledgeme<br>itter                                                                                     | ent                                                                      |                     |                            | •                 |
| Comn<br>Ackno<br>Subm                                             | nents<br>owledgeme<br>itter                                                                                     | ent                                                                      |                     |                            | *                 |
| Comm<br>Ackno<br>Subm                                             | nents<br>owledgeme<br>itter                                                                                     | ent<br>Il statements made                                                | in this form are, t | to the best of my knowledg | e, true, correct  |
| Comn<br>Ackno<br>Subm                                             | nents<br>owledgeme<br>itter<br>ereby certify a<br>d complete.*                                                  | ent<br>Il statements made                                                | in this form are, t | to the best of my knowledg | e, true, correct  |
| Comr<br>Ackno<br>Subm                                             | nents<br>owledgeme<br>itter<br>ereby certify a<br>d complete.*                                                  | ent<br>Il statements made                                                | in this form are, t | to the best of my knowledg | e, true, correct  |
| Comn<br>Ackno<br>Subm                                             | nents<br>owledgeme<br>itter<br>ereby certify a<br>d complete.*                                                  | ent<br>Il statements made                                                | in this form are, t | to the best of my knowledg | e, true, correct  |
| Comm<br>Ackno<br>Subm                                             | nents<br>owledgeme<br>itter<br>ereby certify a<br>d complete.*                                                  | ent<br>Il statements made<br>eview                                       | in this form are, t | to the best of my knowledg | e, true, correct  |
| Comm<br>Ackno<br>Subm                                             | nents<br>owledgeme<br>itter<br>ereby certify a<br>d complete.*<br>Submit Pr<br>e button below                   | ent<br>Il statements made<br>eview<br>to preview your subr               | in this form are, t | to the best of my knowledg | e, true, correct  |
| Comm<br>Ackno<br>Subm<br>I he<br>and<br>Form<br>Click th<br>Previ | nents<br>owledgeme<br>itter<br>ereby certify a<br>d complete.*<br>Submit Pr<br>e button below                   | ent<br>Il statements made<br>eview<br>to preview your subr<br>on Summary | in this form are, t | to the best of my knowledg | je, true, correct |
| Comm<br>Ackno<br>Subm<br>I he<br>and<br>Click th<br>Previ         | nents<br>owledgeme<br>itter<br>ereby certify a<br>d complete. *<br>Submit Pr<br>e button below<br>iew Submissio | ent<br>Il statements made<br>eview<br>to preview your subr<br>on Summary | in this form are, t | to the best of my knowledg | e, true, correct  |

| Step | Action                                      | <b>Required Fields</b> |
|------|---------------------------------------------|------------------------|
| 1.   | Associate any other forms.                  |                        |
| 2.   | Leave a comment for the reviewer as needed. |                        |
| 3.   | Click the Certify checkbox.                 |                        |
| 4.   | Preview the submission.                     |                        |
| 5.   | Click Submit.                               |                        |

| Confirmation | 1                                                                                       | [Hide Form Navigation] |
|--------------|-----------------------------------------------------------------------------------------|------------------------|
| Yo ma        | ur form has been submitted successfully. You will be notified when a determination ade. | on has been            |

| Step | Action                                                       | Required Fields |
|------|--------------------------------------------------------------|-----------------|
| 1.   | View the confirmation.                                       |                 |
| 2.   | A review task has now been generated to the appropriate test |                 |
|      | review workgroup.                                            |                 |

#### 1.2.1 Key Points

- Many tests types can be submitted through this form.
- The form generates differently for each test type.

# 1.3 Review an Upload Test Results submission

| Home                  |                                        |            |                                        |                               |                     |                     | <b>O</b> Help   |
|-----------------------|----------------------------------------|------------|----------------------------------------|-------------------------------|---------------------|---------------------|-----------------|
| My Tasks Tasks        | Alerts Online Forms                    | s Forms    | In Progress Forms S                    | ubmitted                      |                     |                     |                 |
| $\nabla$              |                                        |            |                                        | Y Advan                       | ced Filtering Actio | ns - Search         | \$              |
| Task Name 🚺           | Form Description                       | Subject ID | Organization                           | Workgroup                     | Assigned To         | Due Date ↑          | Actions         |
| test                  | <b></b>                                | <b>T</b>   | <b></b>                                | <b>T</b>                      | <b></b>             | <b>T</b>            |                 |
| Review Test Results 2 | 03043341 505i MIT<br>04/04/2018        |            | Kern River Holdings, Inc.              | Inland Well<br>Test<br>Review |                     | 06/25/2019          | Actions-        |
| Review Test Results   | 0403045673_MIT_05-30-<br>2019_17WD-21R |            | California Resources Elk<br>Hills, LLC | Inland Well<br>Test<br>Review |                     | 06/25/2019          | Actions+        |
| Review Test Results   | 0402955589_MIT_06-03-<br>2019_27-34S   |            | California Resources Elk<br>Hills, LLC | Inland Well<br>Test<br>Review |                     | 06/25/2019          | Actions+        |
| Review Test Results   | 0401922393 - MIT -<br>6/5/2019         |            | Aera Energy LLC                        | Inland Well<br>Test<br>Review |                     | 06/26/2019          | Actions+        |
| Review Test Results   | 0401920700 - MIT -<br>6/5/2019         |            | Aera Energy LLC                        | Inland Well<br>Test<br>Review |                     | 06/26/2019          | Actions+        |
| I 2 3                 | 4 5 6 7 8 9                            | 10 ►       | ► 20 ▼ items per                       | page                          |                     | Viewing 1 - 20 fror | m 522 results 💍 |

| Step | Action                                                    | Required Fields |
|------|-----------------------------------------------------------|-----------------|
| 1.   | From the My Tasks page Search for the Review Test Results |                 |
|      | Task.                                                     |                 |
|      | Note: search API in the subject ID column to find a task  |                 |
|      | associated to a specific well.                            |                 |
| 2.   | Click the blue Task Name hyperlink.                       |                 |

| Task Detail                                                                   |                                | G Help                                    |
|-------------------------------------------------------------------------------|--------------------------------|-------------------------------------------|
| Task Type                                                                     | Review Link                    |                                           |
| System Generated                                                              |                                |                                           |
| Task Name                                                                     | Test Results 4                 |                                           |
| Review Test Results                                                           |                                |                                           |
| Description                                                                   | Comments                       | •                                         |
| Test Results have been submitted and require review.                          |                                | Actions -                                 |
| All comments are discoverable records, open to public review.<br>Organization |                                |                                           |
| Kern River Holdings, Inc.                                                     |                                |                                           |
| Status                                                                        |                                |                                           |
| Not Started 👻                                                                 |                                |                                           |
| Workgroup                                                                     |                                |                                           |
| Inland Well Test Review                                                       |                                |                                           |
| Assigned T                                                                    |                                |                                           |
| Ψ                                                                             |                                |                                           |
| Due Date                                                                      |                                |                                           |
| 06/24/2019                                                                    |                                |                                           |
| Created Date                                                                  |                                |                                           |
| 06/11/2019                                                                    |                                | 20 v items per page No results to display |
| Created By                                                                    |                                |                                           |
| Benjamin Stafford                                                             | All comments are discoverable  | Add                                       |
|                                                                               | viir commenta are diacoverable |                                           |
|                                                                               | Task History                   |                                           |
|                                                                               | Date 4                         | Description                               |
| 3-2090-44fe-ae1a-5e5b137b702c                                                 | 06/11/2019 10:12:47 AM         | Benjamin Stafford created the task.       |

.

| Step | Action                                                 | Required Fields |
|------|--------------------------------------------------------|-----------------|
| 1.   | Click <b>Edit.</b>                                     |                 |
| 2.   | Select your name in the Assigned To field.             | Assigned To     |
| 3.   | Click Save.                                            |                 |
| 4.   | Click the blue form hyperlink in the top right corner. |                 |

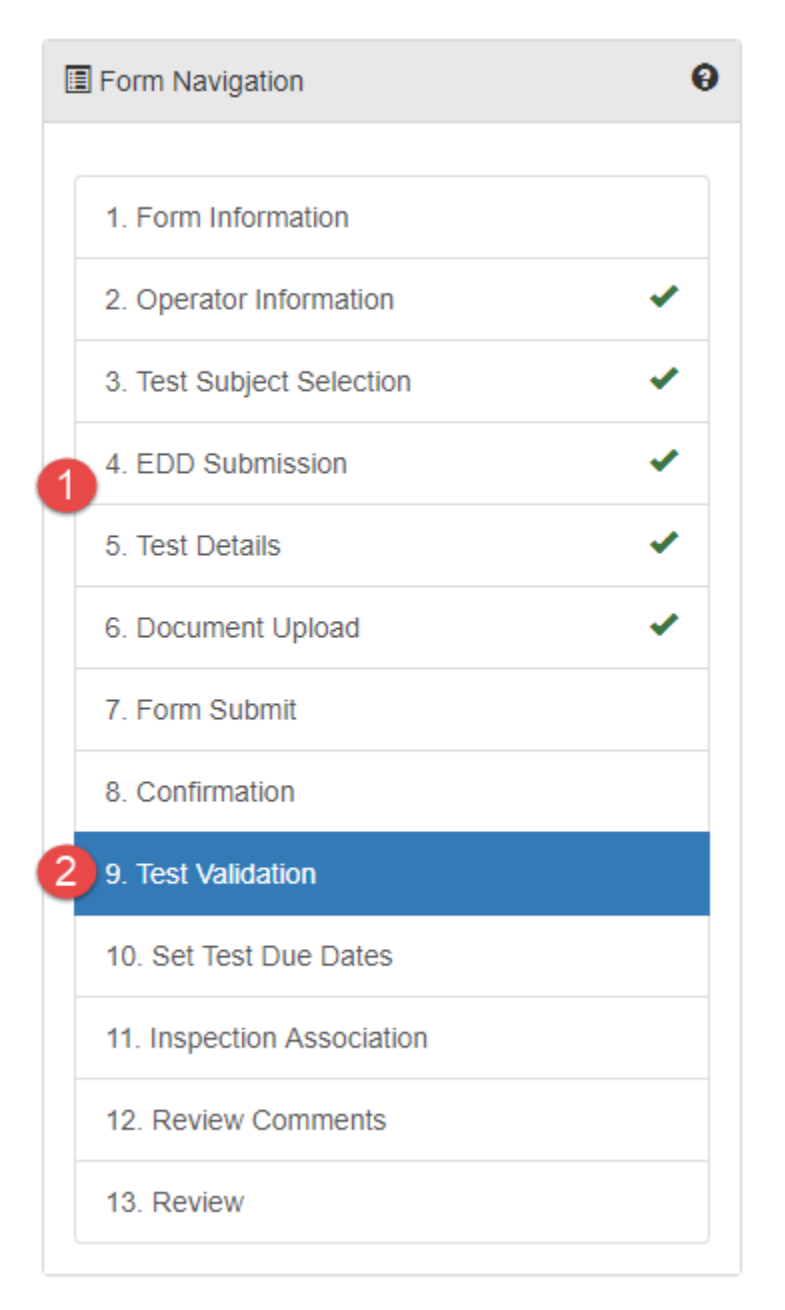

| Step | Action                                                   | Required Fields |
|------|----------------------------------------------------------|-----------------|
| 1.   | Review each step and the data submitted by the Operator, |                 |
|      | including the document uploads.                          |                 |
| 2.   | Navigate to the Test Validation step.                    |                 |

| Test Validation                                                                                                    |                          | [Hide Form Navigation] |  |  |  |
|----------------------------------------------------------------------------------------------------|--------------------------|------------------------|--|--|--|
| Please complete all required fields below. The Select Scheduled Test section<br>displays scheduled tests for the tested Well that have not yet had test results<br>uploaded; please confirm if the test results uploaded in this form are related to<br>one of the scheduled tests. |                          |                        |  |  |  |
| Test Information                                                                                                    |                          |                        |  |  |  |
| Was the Test witnessed by 1 DOGGR?*                                                                                                    | DOGGR Witness Name       | Test Result * 3        |  |  |  |
| 🔵 Yes 💿 No                                                                                                    | •                        | Inconclusive •         |  |  |  |
| Select Scheduled Test                                                                                                    | •                        | •                      |  |  |  |
|                                                                                                    | <b>5</b>                 |                        |  |  |  |
| Associated Scheduled Te                                                                                                    | st                       | •                      |  |  |  |
| This is a new test that wasn                                                                                                    | 't scheduled in WellSTAR |                        |  |  |  |
| Back Next Save                                                                                                    |                          |                        |  |  |  |

| Step | Action                                                       | Required Fields        |
|------|--------------------------------------------------------------|------------------------|
| 1.   | Was the test witnessed by DOGGR?                             | Was the test witnessed |
|      |                                                              | by DOGGR?              |
| 2.   | Select a witness name from the dropdown                      |                        |
| 3.   | Select a Test Result including Pass, Fail, and Inconclusive. | Test Result            |
|      | Note: The test result defined by DOGGR on this step is the   |                        |
|      | only result viewable from the Test Detail page.              |                        |
| 4.   | Check the box next to the corresponding scheduled test, if   |                        |
|      | applicable.                                                  |                        |
| 5.   | Click the down arrow to move the scheduled test into the     |                        |
|      | Associated Scheduled Test grid.                              |                        |
| 6.   | OR: if there is not an associated scheduled test check the   |                        |
|      | "This test was not scheduled through WellSTAR" box.          |                        |
| 7.   | Click Next.                                                  |                        |

| API Numbe                                   |                                     |                              |                            |              |                           |                   |                                   |
|---------------------------------------------|-------------------------------------|------------------------------|----------------------------|--------------|---------------------------|-------------------|-----------------------------------|
| 5.50114210                                  | 5                                   | Well Desig<br>Kennedy 5      | Ination                    |              | <b>Field</b><br>Placerita |                   |                                   |
| Well Type                                   |                                     | Well Statu<br>Plugged &      | Well Status                |              |                           |                   |                                   |
| ease use the<br>ndows to cha<br>Test Due D; | e table below to<br>ange attributes | o add, remov<br>about the te | e, and edit te<br>est due. | st due dates | associated v              | vith this well. U | Jse the pop-up<br>ates Required F |
|                                             |                                     | T A                          | dvanced Filte              | ering Actio  | ons 🗸 🛛 Se                | earch             | \$                                |
| Test ID                                     | Test Ty                             | Test D                       | Test P                     | Test Int     | Last M                    | Date A            | Actions                           |
|                                             | Cleanout                            | 11/25/202                    | Idle Well                  | 24           | Jeanette<br>McCracke      | 08/09/20          | Actions 1                         |
|                                             | Tag                                 | Ū                            |                            |              | n                         | Edit Test         | Due Details                       |
|                                             |                                     |                              |                            |              |                           | Remove            | Test                              |
|                                             |                                     |                              |                            |              |                           |                   |                                   |
|                                             |                                     |                              |                            |              |                           |                   |                                   |
|                                             |                                     |                              |                            |              |                           |                   |                                   |
|                                             |                                     |                              |                            |              |                           |                   |                                   |
|                                             |                                     |                              |                            |              |                           |                   |                                   |
| r                                           |                                     |                              |                            |              | 1.0                       |                   |                                   |

Back Next Save

If a Test Due Date already exists for this test type

| Step | Action                                                    | Required Fields |
|------|-----------------------------------------------------------|-----------------|
| 1.   | Click the Actions button next to the appropriate test due |                 |
|      | date record.                                              |                 |
| 2.   | Click Edit Test Due Date                                  |                 |

#### <Screenshot>

| Step | Action                                                    | Required Fields |
|------|-----------------------------------------------------------|-----------------|
| 1.   | Check the "This form completes the Test Due" check box to |                 |
|      | link this Test ID to the Test Due Date.                   |                 |
| 2.   | Click Save                                                |                 |

|                               | \$                                  |                                |                              |          |                                | [Hide Form Naviga                        |
|-------------------------------|-------------------------------------|--------------------------------|------------------------------|----------|--------------------------------|------------------------------------------|
| <b>API Numbe</b><br>040371427 | 1 <b>r</b><br>6                     | Well Desig<br>Kennedy 5        | gnation                      |          | <b>Field</b><br>Placerita      |                                          |
| <b>Well Type</b><br>Oil & Gas |                                     | Well Statu<br>Plugged &        | i <b>s</b><br>Abandoned      |          |                                |                                          |
| ease use the<br>ndows to ch   | e table below to<br>ange attributes | o add, remov<br>s about the te | re, and edit te:<br>est due. | st due c | lates associated with this wel | I. Use the pop-up<br>licates Required Fi |
| Test Due D                    | ates                                | TA                             | Advanced Filte               | ering    | Actions - Search               | ¢                                        |
| Test ID                       | Test Ty                             | Test D                         | Test P                       | Test     | Add New Test Due Date          | Actions                                  |
|                               | Cleanout<br>Tag                     | 11/25/202<br>0                 | Idle Well                    | 24       | Export - Excel                 | Actions                                  |
|                               |                                     |                                | .                            | 1        | 1 1                            |                                          |
|                               |                                     |                                |                              |          |                                |                                          |
|                               |                                     |                                |                              |          |                                |                                          |
|                               |                                     |                                |                              |          |                                |                                          |
|                               |                                     |                                |                              |          |                                |                                          |
|                               |                                     |                                |                              |          |                                |                                          |
|                               |                                     |                                |                              |          |                                |                                          |

Back

Next Save

#### Add a new Test Due Date

| Step | Action                           | Required Fields |
|------|----------------------------------|-----------------|
| 1.   | Click the <b>Actions</b> button. |                 |
| 2.   | Click Add New Test Due Date.     |                 |

| New Test Due                                                                       | ×                          |
|------------------------------------------------------------------------------------|----------------------------|
|                                                                                    | * Indicates Required Field |
| Test Type*                                                                         | Test Due Date*             |
| Test Purpose*                                                                      | Date Assigned *            |
| This test due date should repeat at regular intervals<br>Testing Interval (Months) |                            |
|                                                                                    | Cancel Save                |

| Step | Action                                                          | Required Fields |
|------|-----------------------------------------------------------------|-----------------|
| 1.   | Select a Test Type. Search and select from a dropdown list of   | Test Type       |
|      | all WellSTAR tests.                                             |                 |
| 2.   | Enter the <b>Test Due Date</b> .                                | Test Due Date   |
|      | Note: If a test matching the type is not uploaded within 30-    |                 |
|      | 60 days of the test due date a pending violation will be        |                 |
|      | created.                                                        |                 |
| 3.   | Select a Test Purpose. Search and select from a dropdown        | Test Purpose    |
|      | list of DOGGR programs.                                         |                 |
| 4.   | Select a <b>Date Assigned</b> .                                 | Date Assigned   |
| 5.   | If a test is required at regular intervals (I.E. every 2 years) |                 |
|      | click the box.                                                  |                 |
| 6.   | Enter the Testing Interval in months.                           |                 |
|      | Note: This testing interval is informational only. WellSTAR     |                 |
|      | will not automatically set the next test due date. An internal  |                 |
|      | user can set the next test due date through the Upload Test     |                 |
|      | Results form as part of their review, without returning to this |                 |
|      | form.                                                           |                 |
| 7.   | Click Save.                                                     |                 |
| 8.   | Click Next.                                                     |                 |

| he Select Inspection section displays recorded inspections related to the test result Inspection. If<br>pplicable, use the grids to associate the test results uploaded in this form to one of the recorded<br>ispections. Indicates Required File<br>Select Inspection    The data in the grid below represents a snapshot in time. It reflects the details as recorded at the time<br>of the inspection. For this reason, it may not match current WeIISTAR records.<br>T Advanced Filtering Actions  Search    Actions  Search    Actions  No results to display   Associated Inspection    Actions  Associated Inspection    Actions  Search     Actions  Search                                                                                                    |                                            | CIALION                       |                                      |                                                  |                                        |                                          | [Hide Form Navig                                  |
|----------------------------------------------------------------------------------------------------|--------------------------------------------|-------------------------------|--------------------------------------|--------------------------------------------------|----------------------------------------|------------------------------------------|---------------------------------------------------|
| Select Inspection   The data in the grid below represents a snapshot in time. It reflects the details as recorded at the time of the inspection. For this reason, it may not match current WellSTAR records.   Y Advanced Filtering   Actions - Search   Select Inspection   Advanced Filtering   Actions - Search   Associated Inspection   Y Advanced Filtering   Actions - Search   Y Advanced Filtering   Actions - Search   Y Advanced Filtering   Actions - Search   Y Advanced Filtering   Actions - Search   Y Advanced Filtering   Actions - Search   Y Advanced Filtering                                                                                                    | ne Select li<br>oplicable, u<br>spections. | nspection se<br>se the grids  | ection displays<br>s to associate tl | recorded inspections<br>he test results uploade  | related to the te<br>ed in this form t | est result Ins<br>o one of the<br>* Indi | spection. If<br>e recorded<br>icates Required Fie |
| The data in the grid below represents a snapshot in time. It reflects the details as recorded at the time of the inspection. For this reason, it may not match current WellSTAR records.                                                                                                    | Select                                     | Inspect                       | ion                                  |                                                  |                                        |                                          | •                                                 |
| Advanced Filtering Actions - Search     Insp ID Insp D     Insp ID Insp Type   Form Name   Image: Decision     Associated Inspection     Y Advanced Filtering     Actions -     Search                                                                                                    | The data i<br>of the insp                  | in the grid b<br>bection. For | elow represent<br>this reason, it i  | s a snapshot in time. I<br>may not match current | t reflects the de<br>WellSTAR rec      | etails as rec<br>ords.                   | orded at the time                                 |
| Insp ID       Insp D       Insp Type       Form Name         Image: Image ID       Insp D       Insp Type       Form Name         Image: Image ID       Image ID       Image ID       Image ID         Image ID       Image ID       Image ID       Image ID       Image ID         Image ID       Image ID       Image ID       Image ID       Image ID       Image ID         Image ID       Image ID       Image ID       Image ID       Image ID       Image ID       Image ID         Image ID       Image ID< |                                            |                               | T Adv                                | vanced Filtering Ad                              | tions - Se                             | arch                                     | \$                                                |
| Image: Noresults to display     Image: Noresults to display                                                                                                    |                                            | Insp                          | ID Insp D.                           | Insp Type                                        | Form Name                              |                                          |                                                   |
| Associated Inspection                                                                                                    |                                            |                               |                                      |                                                  |                                        |                                          |                                                   |
| Advanced Filtering Actions - Search                                                                                                    | H 4                                        | 0                             | M 20                                 | ) Titems per page                                |                                        | No resul                                 | its to display 💍                                  |
| Actions                                                                                                    |                                            | 0 ►                           | Prostion                             | o ▼ items per page                               |                                        | No resul                                 | Its to display 💍                                  |
|                                                                                                    | Assoc                                      | 0 🕨                           | pection                              | items per page                                   |                                        | No resul                                 | Its to display 💍                                  |

| Step | Action                                                 | Required Fields |
|------|--------------------------------------------------------|-----------------|
| 1.   | Check the box next to the corresponding inspection, if |                 |
|      | applicable.                                            |                 |
| 2.   | Click the down arrow to move the inspection into the   |                 |
|      | Associated inspection grid.                            |                 |
| 3.   | Click Next.                                            |                 |

| ew | / Con | nmen | ts   |   |   |    |   |      |           |     |  |        |         | [Hide  | Form  | Navi |
|----|-------|------|------|---|---|----|---|------|-----------|-----|--|--------|---------|--------|-------|------|
|    |       |      |      |   |   |    |   |      |           |     |  |        |         |        |       |      |
|    |       |      |      |   |   |    |   |      |           |     |  |        |         |        |       |      |
|    | Cor   | nme  | ents |   |   |    |   |      |           |     |  |        |         |        |       | •    |
|    |       |      |      |   |   |    |   |      |           |     |  |        |         | Ac     | tions | •    |
| F  |       |      |      |   |   |    |   |      |           |     |  |        |         |        |       |      |
|    |       |      |      |   |   |    |   |      |           |     |  |        |         |        |       |      |
| l  |       |      |      |   |   |    |   |      |           |     |  |        |         |        |       |      |
| l  |       |      |      |   |   |    |   |      |           |     |  |        |         |        |       |      |
| l  |       |      |      |   |   |    |   |      |           |     |  |        |         |        |       |      |
| l  |       |      |      |   |   |    |   |      |           |     |  |        |         |        |       |      |
| l  |       |      |      |   |   |    |   |      |           |     |  |        |         |        |       |      |
| l  |       |      |      |   |   |    |   |      |           |     |  |        |         |        |       |      |
| l  |       |      |      |   |   |    |   |      |           |     |  |        |         |        |       |      |
| l  |       |      |      |   |   |    |   |      |           |     |  |        |         |        |       |      |
|    |       |      |      |   |   |    |   |      |           |     |  |        |         |        |       |      |
| l  |       |      |      |   |   |    |   |      |           |     |  |        |         |        |       |      |
| 1  |       |      |      | 1 |   |    |   |      |           |     |  |        |         |        |       |      |
| l  | M     | •    | 0    | • | M | 20 | • | iten | ns per pa | age |  | No re: | sults t | o disp | lay   | Q    |
| Γ  |       |      |      |   |   |    |   |      |           |     |  |        |         | 6      | A     | dd   |
|    |       |      |      |   |   |    |   |      |           |     |  |        |         |        |       | uu   |

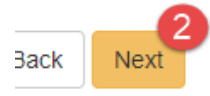

| Step | Action                          | <b>Required Fields</b> |
|------|---------------------------------|------------------------|
| 1.   | Add a review comment as needed. |                        |
| 2.   | Click Next.                     |                        |

<Screenshot>

| Step | Action                                            | Required Fields |
|------|---------------------------------------------------|-----------------|
| 1.   | Click the <b>Actions</b> button next to the task. |                 |
| 2.   | Click <b>Review Decision</b> .                    |                 |
|      |                                                   |                 |

Update Review Status

х

# Task Name

Review Test Results

Assigned To

Arsenio Lagunzad

| Review Status * |        |        |
|-----------------|--------|--------|
|                 |        |        |
|                 | Cancel | Save 2 |

| Step | Action                  | <b>Required Fields</b> |
|------|-------------------------|------------------------|
| 1.   | Select a review Status. |                        |
| 2.   | Click Save.             |                        |

#### 1.3.1 Key Points

- Test due dates and inspections can be associated to the uploaded test result.
- New test due dates can be set during the review of this form.
- The reviewer's determination of Pass, Fail, Inconclusive is displayed on the Test Detail page. The operators self-reported Pass or Fail is not displayed but can be viewed in the form snapshot.

# 2 FLUID LEVEL TESTS

Fluid level test data is captured through the Fluid Level Test form. Unlike the upload Test Results form, fluid level data for multiple wells can be submitted through a single form. This course will walk through generating and reviewing the Fluid Level Test form.

Lesson Objectives:

- Genterate and initiate the Fluid Level Test form.
- Download, edit, and Upload the Fluid Level Test EDD.
- Manually add and edit fluid level data.
- Complete and Submit the Fluid Level Test form.
- Review the Fluid Level Test form.

#### 2.1 Generate and submit the Fluid Level Test form

| Home                                                                                                    |                     |                                                               |          |                 |               | <b>e</b> He    | elp |
|----------------------------------------------------------------------------------------------------|---------------------|---------------------------------------------------------------|----------|-----------------|---------------|----------------|-----|
| My Tasks Tasks Alerts Online Forms                                                                                                    | 1 Forms In Progress | Forms Submitted                                               |          |                 |               |                |     |
| 7                                                                                                    |                     |                                                               | ▼ Adva   | inced Filtering | fluid [       |                | \$  |
| Form Name ↑                                                                                                    | Form Category       | Purpose                                                       |          | Version         |               | Count          |     |
| Fluid Level Test(s) 3                                                                                                    | Well                | Facilitates the submission and<br>of fluid level test results | 1 review | 1               |               | 2              |     |
|                                                                                                    |                     |                                                               |          |                 |               |                |     |
|                                                                                                    |                     |                                                               |          |                 |               |                |     |
|                                                                                                    |                     |                                                               |          |                 |               |                |     |
|                                                                                                    |                     |                                                               |          |                 |               |                |     |
|                                                                                                    |                     |                                                               |          |                 |               |                |     |
|                                                                                                    |                     |                                                               |          |                 |               |                |     |
|                                                                                                    |                     |                                                               |          |                 |               |                |     |
|                                                                                                    |                     |                                                               |          |                 |               |                |     |
| Image: Image       Image: Image       Image: Image       Image: Image       Image: Image       Image: Image       Image: Image       Image: Image       Image: Image       Image: Image       Image: Image       Image: Image       Image: Image       Image: Image       Image: Image: Image       Image: Image: Image       Image: Image: Image: Image: Image: Image       Image: Image: I |                     |                                                               |          |                 | Viewing 1 - 1 | from 1 results | Q   |

| Step | Action                                                  | Required Fields |
|------|---------------------------------------------------------|-----------------|
| 1.   | From the <b>Home</b> screen click <b>Online Forms</b> . |                 |
| 2.   | Search for the <b>Fluid Level Test</b> form.            |                 |
| 3.   | Click the blue Form Name hyperlink.                     |                 |

| Form Information                                              | [Hide Form Navigation]     |
|---------------------------------------------------------------|----------------------------|
| Please complete all required fields below.                    | * Indicates Required Field |
| Form Name                                                     |                            |
| Fluid Level Test(s)                                           |                            |
| Organization *                                                |                            |
| Description *                                                 |                            |
| All comments are discoverable records, open to public review. |                            |
| Cancel Save & Continue                                        |                            |

| Step | Action                                                               | <b>Required Fields</b> |
|------|----------------------------------------------------------------------|------------------------|
| 1.   | Select an <b>Organization</b> .                                      | Organization           |
|      | Note: for external users, this will be prefilled with the submitting |                        |
|      | operator's name.                                                     |                        |
| 2.   | Enter a <b>Description</b> .                                         | Description            |
| 3.   | Click Save and Continue.                                             |                        |

| Оре | erator Information           |                |       |                                     | [                    | Hide Form Navigation] |
|-----|------------------------------|----------------|-------|-------------------------------------|----------------------|-----------------------|
| Ple | ease enter information       | below.         |       |                                     | * Indica             | tes Required Field    |
| ,   | Organization Name            |                |       | Type of Organization<br>Corporation |                      |                       |
|     | Organization Primary Address |                |       | 1                                   |                      |                       |
|     | Organization Primar          | y Phone Number |       | Ext                                 |                      |                       |
|     | Contacts                     |                |       |                                     |                      |                       |
|     |                              |                |       |                                     | ▼ Advanced Filtering | Actions -             |
|     | Name †                       | Phone Number   | Email |                                     | Role                 | Actions               |
|     |                              |                |       |                                     | Agent                |                       |
|     |                              |                |       |                                     | Submitter            |                       |
|     |                              |                |       |                                     |                      |                       |
|     |                              |                |       |                                     |                      |                       |
|     |                              |                |       |                                     |                      |                       |
|     |                              |                |       |                                     |                      |                       |
|     |                              |                |       |                                     |                      |                       |
|     |                              |                |       |                                     |                      |                       |
|     |                              |                |       |                                     |                      |                       |
|     |                              |                |       |                                     |                      |                       |
|     |                              |                |       |                                     |                      |                       |

Back Next Save

| Step | Action                                              | <b>Required Fields</b> |
|------|-----------------------------------------------------|------------------------|
| 1.   | View the Organization information.                  |                        |
| 2.   | Use the Actions button to Add a contact if desired. |                        |
| 3.   | Click Next.                                         |                        |

| Fluid Level Test EDD                                                                                                    |
|----------------------------------------------------------------------------------------------------|
| You have the option of using a file to input data on this form. If you would * Indicates Required Field like to do so, select "Yes" below.                                                                        |
| Do you wish to submit Fluid Level Test data using an Electronic Data Deliverable (EDD) template? *                                                                                                    |
|                                                                                                    |
| Step 1: Download the EDD template 2                                                                                                    |
| Step 2: Fill out all fields in the template.                                                                                                    |
| Step 3: Upload the completed EDD.                                                                                                    |
| Browse                                                                                                    |
| Click Next to upload EDD. See template for specific instructions on filling out the fields.                                                                                                    |
| Note: Your EDD may take some time to populate in this form. If you would like to return later, you can save and close, then visit the Forms in Progress section of your landing page to resume editing this form. |
| Back Next Save                                                                                                    |

#### Submit data VIA EDD

| Step | Action                                                | Required Fields |
|------|-------------------------------------------------------|-----------------|
| 1.   | Click "Yes"                                           | Yes, No         |
| 2.   | Click the Blue <b>Download the EDD template</b> link. |                 |

| API | Actual Test Date | Actual Test Time | USDW Present | Base Depth of USDW | Test Method | Fluid Level | Casing Pressure | Witnessed | Scheduled Test ID | Remarks |
|-----|------------------|------------------|--------------|--------------------|-------------|-------------|-----------------|-----------|-------------------|---------|
|     |                  |                  | 6            |                    |             | 6           |                 |           |                   |         |
|     |                  | 9                |              |                    |             |             |                 |           |                   |         |
|     |                  |                  |              |                    |             |             |                 |           |                   |         |
|     |                  |                  |              |                    |             |             |                 |           |                   |         |
|     |                  |                  |              |                    |             |             |                 |           |                   |         |
|     |                  |                  |              |                    |             |             |                 |           |                   |         |
|     |                  |                  |              |                    |             |             |                 |           |                   |         |
|     |                  |                  |              |                    |             |             |                 |           |                   |         |
|     |                  |                  |              |                    |             |             |                 |           |                   |         |
|     |                  |                  |              |                    |             |             |                 |           |                   |         |
|     |                  |                  |              |                    |             |             |                 |           |                   |         |
|     |                  |                  |              |                    |             |             |                 |           |                   |         |

| Step | Action                                                           | Required Fields  |
|------|------------------------------------------------------------------|------------------|
| 1.   | Open EDD template.                                               |                  |
| 2.   | Enter API, Actual Test Date, Actual Test Time.                   | API, Actual Test |
|      |                                                                  | Date, Actual     |
|      |                                                                  | Test Time        |
| 3.   | Enter True or False for USDW known and enter the Base Depth of a | USDW known       |
|      | USDW.                                                            |                  |
| 4.   | Enter a <b>Test Method</b> ; Acoustic, Mechanical or Other       | Test Method      |

| 5. | Enter Fluid Level and Casing Pressure.                        | Fluid Level |
|----|---------------------------------------------------------------|-------------|
| 6. | Enter True or False for Witnessed and a Scheduled Test ID and | Witnessed   |
|    | Remarks if desired.                                           |             |
| 7. | Repeat for each well as needed.                               |             |
| 8. | Save the updated EDD template file locally.                   |             |

| Fluid Level Test EDD                                                                                                    |
|----------------------------------------------------------------------------------------------------|
| You have the option of using a file to input data on this form. If you would * Indicates Required Field like to do so, select "Yes" below.                                                                        |
| Do you wish to submit Fluid Level Test data using an Electronic Data Deliverable (EDD) template? *                                                                                                    |
| Yes ○ No                                                                                                    |
| Step 1: Download the EDD template.                                                                                                    |
| Step 2: Fill out all fields in the template.                                                                                                    |
| Step 3: Upload the completed EDD.                                                                                                    |
| Browse 1                                                                                                    |
| Click Next to upload EDD. See template for specific instructions on filling out the fields.                                                                                                    |
| Note: Your EDD may take some time to populate in this form. If you would like to return later, you can save and close, then visit the Forms in Progress section of your landing page to resume editing this form. |
| Back Next Save                                                                                                    |

| Step | Action                                                     | <b>Required Fields</b> |
|------|------------------------------------------------------------|------------------------|
| 1.   | Click Browse.                                              |                        |
| 2.   | Navigate to and select the local copy of the EDD template. |                        |
| 3.   | Click Next.                                                |                        |

| est Details                                             |                                                 |                                           |                                                           | μ                                                                              | lide Form Naviga |
|---------------------------------------------------------|-------------------------------------------------|-------------------------------------------|-----------------------------------------------------------|--------------------------------------------------------------------------------|------------------|
| Please enter th<br>Depths. If USD<br>fluid level is pre | ie details of e<br>W depth is u<br>esumed to be | ach Test bel<br>nknown, reco<br>above USD | ow. Record all de<br>ord unknown in th<br>W if the USDW d | epths as Measured * Indicate:<br>ne USDW field. The Field<br>lepth is unknown. | s Required       |
|                                                         |                                                 | T Ac                                      | Ivanced Filtering                                         | Actions - Search                                                               | •                |
|                                                         | Actual                                          | USDW                                      |                                                           | Add New Fluid Test 3<br>Review Selected Fluid Tests                            | Actions          |
|                                                         |                                                 |                                           |                                                           | Export - Excel                                                                 |                  |
|                                                         |                                                 |                                           |                                                           |                                                                                |                  |
|                                                         |                                                 |                                           |                                                           |                                                                                |                  |
|                                                         |                                                 |                                           |                                                           |                                                                                |                  |
|                                                         |                                                 |                                           |                                                           |                                                                                |                  |
|                                                         |                                                 |                                           |                                                           |                                                                                |                  |
|                                                         |                                                 |                                           |                                                           |                                                                                |                  |
|                                                         |                                                 |                                           |                                                           |                                                                                |                  |

# Add a new row to the test details grid

| Step | Action                                                             | <b>Required Fields</b> |
|------|--------------------------------------------------------------------|------------------------|
| 1.   | View the test details brought in by the EDD.                       |                        |
| 2.   | Click the grid level <b>Actions</b> button at the top of the grid. |                        |
| 3.   | Select Add New Fluid Level Test.                                   |                        |

| st Result Details       | 0                 |                    |
|-------------------------|-------------------|--------------------|
| Well API*               | Lease Name        | Well Number        |
| County                  | District          | Field              |
| Actual Test Date/Time * | USDW Known?*      | Base Depth of USDW |
| Test Method *           | Fluid Level *     | Casing Pressure    |
| Witnessed by DOGGR?*    | Scheduled Test ID |                    |
|                         |                   | Cancel Sauce       |

| Step | Action                      | <b>Required Fields</b> |
|------|-----------------------------|------------------------|
| 1.   | Enter the test information. | Well API, Actual       |
|      |                             | Test Date,             |
|      |                             | Actual Test            |
|      |                             | Time, USDW             |
|      |                             | known, Test            |
|      |                             | Method, Fluid          |
|      |                             | level                  |
| 2.   | Click Save.                 |                        |

| Te                                                                                                    | st De | tails                      |   |       |   |      |                      |      |            |         |           |         | (H                                            | ide Form Navigation |
|----------------------------------------------------------------------------------------------------|-------|----------------------------|---|-------|---|------|----------------------|------|------------|---------|-----------|---------|-----------------------------------------------|---------------------|
| Please enter the details of each Test below. Record all depths as Measured<br>Depths. If USDW depth is unknown, record unknown in the USDW field. The<br>fluid level is presumed to be above USDW if the USDW depth is unknown. |       |                            |   |       |   |      |                      |      | s Required |         |           |         |                                               |                     |
|                                                                                                    |       |                            |   |       |   |      | ▼ Advanced Filtering |      |            |         | Ac        | tions 🗸 | Search                                        | \$                  |
|                                                                                                    |       | API                        |   | Actua | a | USE  | <b>)</b>             |      |            |         |           | Status  | Validation                                    | Actions             |
|                                                                                                    |       | 0411121<br>605             | 1 |       |   | Fals | e                    |      | 20<br>00   | 10<br>0 | fal<br>se | 0       | Errors and/or<br>warnings on                  | Action              |
|                                                                                                    |       | 041112 <sup>4</sup><br>608 | 1 |       |   | Fals | e                    |      | 20<br>00   | 10<br>0 | fal<br>se | 0       | Edit Test De<br>E Remove Tes<br>V Review Test | tails 2             |
|                                                                                                    | C     | 0411121<br>843             | 1 |       |   | Fals | e                    |      | 20<br>00   | 10<br>0 | fal<br>se | 0       | Errors and/or<br>warnings on<br>row           | Actions             |
|                                                                                                    |       | 0411121<br>624             | 1 |       |   | Fals | e                    |      | 20<br>00   | 10<br>0 | fal<br>se | 0       | Errors and/or<br>warnings on<br>row           | Actions             |
|                                                                                                    |       | 0411121<br>626             | 1 |       |   | Fals | e                    |      | 20<br>00   | 10<br>0 | fal<br>se | O       | Errors and/or<br>warnings on<br>row           | Actions.            |
|                                                                                                    |       | •                          | 1 | 2     | • | H    |                      | 20 🔻 | iter       | ns per  | page      | Vi      | iewing 1 - 20 from 3                          | 3 results 💍         |

#### Edit a test record

| Step | Action                                           | <b>Required Fields</b> |
|------|--------------------------------------------------|------------------------|
| 1.   | Click the <b>Actions</b> in row with the record. |                        |
| 2.   | Click Edit Test Details.                         |                        |

| st Result Details       | 1                 |                    |
|-------------------------|-------------------|--------------------|
| Well API *              | Lease Name        | Well Number        |
| County                  | District          | Field              |
| Actual Test Date/Time * | USDW Known?*      | Base Depth of USDW |
| Test Method *           | Fluid Level *     | Casing Pressure    |
| Witnessed by DOGGR?*    | Scheduled Test ID |                    |
|                         |                   | Cancel             |

| Step | Action                      | <b>Required Fields</b> |
|------|-----------------------------|------------------------|
| 1.   | Edit record as appropriate. |                        |
| 2.   | Click Save.                 |                        |

| lea<br>ept<br>uid | se enter the<br>ths. If USD\<br>level is pre | e details of e<br>N depth is u<br>sumed to be | each Test<br>Inknown,<br>e above U | below. F<br>record u<br>JSDW if t | Record<br>nknow<br>the US | all de<br>n in th<br>DW d | pths a<br>ie USE<br>epth is | s Measure<br>DW field. T<br>s unknown | ed * Indicate<br>he Field           | s Required  |
|-------------------|----------------------------------------------|-----------------------------------------------|------------------------------------|-----------------------------------|---------------------------|---------------------------|-----------------------------|---------------------------------------|-------------------------------------|-------------|
|                   |                                              |                                               | Ţ                                  | ' Advanc                          | ed Filt                   | ering                     | Ac                          | tions 🗸                               | Search                              |             |
|                   | API                                          | Actua                                         | USD                                |                                   |                           |                           |                             | Status                                | Validation                          | Actions     |
|                   | 0411121<br>605                               |                                               | False                              |                                   | 20<br>00                  | 10<br>0                   | fal<br>se                   | 0                                     | Errors and/or<br>warnings on        | Action 1    |
|                   | 0411121<br>608                               |                                               | False                              |                                   | 20<br>00                  | 10<br>0                   | fal<br>se                   | 0                                     | E Remove Tes                        | st <b>2</b> |
|                   | 0411121<br>843                               |                                               | False                              |                                   | 20<br>00                  | 10<br>0                   | fal<br>se                   | 0                                     | Errors and/or<br>warnings on<br>row | Actions     |
|                   | 0411121<br>624                               |                                               | False                              |                                   | 20<br>00                  | 10<br>0                   | fal<br>se                   | 0                                     | Errors and/or<br>warnings on<br>row | Actions     |
|                   | 0411121<br>626                               |                                               | False                              |                                   | 20<br>00                  | 10<br>0                   | fal<br>se                   | 0                                     | Errors and/or<br>warnings on        | Actions     |

#### Remove a test record

| Step | Action                                           | <b>Required Fields</b> |
|------|--------------------------------------------------|------------------------|
| 1.   | Click the <b>Actions</b> in row with the record. |                        |
| 2.   | Click Remove Test.                               |                        |
| 3.   | Click <b>Yes</b> to confirm.                     |                        |
| 4.   | Click Next.                                      |                        |

| Document Upload [Hide Form Navigation] |                                                                                                    |        |          |                |       |           |      |         |    |
|----------------------------------------|----------------------------------------------------------------------------------------------------|--------|----------|----------------|-------|-----------|------|---------|----|
|                                        | Select documents to be uploaded, if applicable. Click Add New and complete all required fields to upload a document. |        |          |                |       |           |      |         |    |
|                                        | Uploaded Documents                                                                                                   |        |          |                |       |           |      |         |    |
|                                        |                                                                                                    |        | <b>_</b> | Advanced Filte | ering | Actions - | ırch |         | \$ |
|                                        | Upload                                                                                                    | Upload | Туре     | Descri         | Filen | Add New   | ım   | Actions |    |
|                                        |                                                                                                    |        |          |                |       |           |      |         |    |
|                                        |                                                                                                    |        |          |                |       |           |      |         |    |
|                                        |                                                                                                    |        |          |                |       |           |      |         |    |
|                                        |                                                                                                    |        |          |                |       |           |      |         |    |
|                                        |                                                                                                    |        |          |                |       |           |      |         |    |
|                                        |                                                                                                    |        |          |                |       |           |      |         |    |
|                                        |                                                                                                    |        |          |                |       |           |      |         |    |
|                                        |                                                                                                    |        |          |                |       |           |      |         |    |
|                                        |                                                                                                    |        |          |                |       |           |      |         |    |
|                                        |                                                                                                    |        |          |                |       |           |      |         |    |

Back Next Save

| Step | Action                                       | Required Fields |
|------|----------------------------------------------|-----------------|
| 1.   | Click the Actions button and select Add New. |                 |

| ocument Upload 1                    | >                                       |
|-------------------------------------|-----------------------------------------|
|                                     | * Indicates Required Field              |
| Upload New Document                 | Associate Existing WellSTAR<br>Document |
| Internal Only                       | Confidentiality Requested               |
| Category                            |                                         |
| Well                                | v                                       |
| Type *                              |                                         |
|                                     | •                                       |
| Relevant Date *                     | θ                                       |
|                                     | ***<br>•                                |
| Description *                       |                                         |
|                                     |                                         |
| All comments are discoverable recor | ds, open to public review.              |
| Filename*                           | Θ                                       |
| Browse                              |                                         |
|                                     |                                         |
|                                     |                                         |
|                                     | Cancel Upload                           |

| Step | Action                                                             | Required Fields |
|------|--------------------------------------------------------------------|-----------------|
| 1.   | Complete the required fields in the <b>Document Upload</b> pop up. | Type, Relevant  |
|      |                                                                    | Date,           |
|      |                                                                    | Description,    |
|      |                                                                    | Filename        |
| 2.   | Click Upload.                                                      |                 |
|      | Note: wait for the green checkmark next to the document before     |                 |
|      | clicking Upload.                                                   |                 |
| 3.   | Click Next.                                                        |                 |

| sociate related or | nline form submissions t                                                                    | o this submission  | n by entering the Form ID. |                  |
|--------------------|---------------------------------------------------------------------------------------------|--------------------|----------------------------|------------------|
| Online Form        | Association                                                                                 |                    |                            |                  |
|                    |                                                                                             |                    |                            | Actions -        |
|                    |                                                                                             |                    |                            |                  |
| Form ID            | Form Category                                                                               | Title              | Description                | Actions          |
|                    |                                                                                             |                    |                            |                  |
|                    |                                                                                             |                    |                            |                  |
|                    |                                                                                             |                    |                            |                  |
|                    |                                                                                             |                    |                            |                  |
|                    |                                                                                             |                    |                            |                  |
|                    |                                                                                             |                    |                            |                  |
|                    |                                                                                             |                    |                            |                  |
|                    |                                                                                             |                    |                            |                  |
|                    |                                                                                             |                    |                            |                  |
|                    |                                                                                             |                    |                            |                  |
|                    |                                                                                             |                    |                            |                  |
|                    |                                                                                             |                    |                            |                  |
| Comments           |                                                                                             |                    |                            |                  |
| A                  |                                                                                             |                    |                            |                  |
| Acknowledge        | ement                                                                                       |                    |                            |                  |
|                    |                                                                                             |                    |                            |                  |
| Submitter          |                                                                                             |                    |                            | •                |
| Submitter          |                                                                                             |                    |                            |                  |
| Submitter          |                                                                                             |                    |                            |                  |
| Submitter          | ify all statements made i                                                                   | n this form are, t | o the best of my knowledge | e, true, correct |
| Submitter          | fy all statements made i                                                                    | n this form are, t | o the best of my knowledge | e, true, correct |
| Submitter          | ify all statements made i                                                                   | n this form are, t | o the best of my knowledge | e, true, correct |
| Submitter          | ify all statements made in<br>a. *<br>Preview                                               | n this form are, t | o the best of my knowledge | e, true, correct |
| Submitter          | ify all statements made i<br>e. *<br>Preview<br>elow to preview your subm                   | n this form are, t | o the best of my knowledge | e, true, correct |
| Submitter          | ify all statements made in<br>a. *<br>Preview<br>elow to preview your submission Summary    | n this form are, t | o the best of my knowledge | e, true, correct |
| Submitter          | ify all statements made i<br>a. *<br>Preview<br>elow to preview your subm<br>ission Summary | n this form are, t | o the best of my knowledge | e, true, correct |

| Step | Action                                      | Required Fields |
|------|---------------------------------------------|-----------------|
| 1.   | Associate any other forms.                  |                 |
| 2.   | Leave a comment for the reviewer as needed. |                 |
| 3.   | Click the Certify checkbox.                 |                 |
| 4.   | Click Submit.                               |                 |

| Confirmation   |                                                    | [Hide Form Navigation] |
|----------------|----------------------------------------------------|------------------------|
| Fluid Level Te | est(s) have been submitted successfully for review |                        |
|                |                                                    |                        |

| Step | Action                                                       | <b>Required Fields</b> |
|------|--------------------------------------------------------------|------------------------|
| 1.   | View the confirmation.                                       |                        |
| 2.   | A review task has now been generated to the Fluid Level Test |                        |
|      | Results Workgroup.                                           |                        |

#### 2.1.1 Key Points

- One form can submit data for fluid level tests for many wells, if all wells belong to the same operator.
- Many fluid level tests can be uploaded via the EDD.
- The uploaded data will populate the section: test details.
- Test records can be added manually, edited or deleted.
- Only one task is created when this form is generated even when wells from more than one District are included in the submission. The Subtask functionality can be utilized to create subtasks to the appropriate District office if desired.

# 2.2 Review the Fluid Level Test form

| Home                       |        |       |          |           |          |       |        |                 |        |                             |              |         |            |          | <b>O</b> Help |
|----------------------------|--------|-------|----------|-----------|----------|-------|--------|-----------------|--------|-----------------------------|--------------|---------|------------|----------|---------------|
| My Tasks                   | Tas    | sks   | Alerts   | Onli      | ne Forms | F     | orms I | n Progress Fo   | rms Su | bmitted                     |              |         |            |          |               |
| 7                          |        |       |          |           |          |       |        |                 |        | Y Advance                   | ed Filtering | Actions | Search     |          | ¢             |
| Task Name                  |        |       | Form D   | escriptio | n        | Subje | ect ID | Organization    |        | Workgroup                   | Assigned     | То      | Due Date 🕇 |          | Actions       |
| fluid                      | 1      | •     |          |           |          |       | •      |                 |        | <b>T</b>                    |              |         |            | •        |               |
| Review Fluid Le<br>Results | vel Te | est 2 | Training |           |          |       |        | Aera Energy LLC |        | Fluid Level<br>Test Results |              |         |            |          | Actions-      |
|                            |        |       |          |           |          |       |        |                 |        |                             |              |         |            |          |               |
|                            |        |       |          |           |          |       |        |                 |        |                             |              |         |            |          |               |
|                            |        |       |          |           |          |       |        |                 |        |                             |              |         |            |          |               |
|                            |        |       |          |           |          |       |        |                 |        |                             |              |         |            |          |               |
|                            |        |       |          |           |          |       |        |                 |        |                             |              |         |            |          |               |
|                            |        |       |          |           |          |       |        |                 |        |                             |              |         |            |          |               |
|                            |        |       |          |           |          |       |        |                 |        |                             |              |         |            |          |               |
|                            |        |       |          |           |          |       |        |                 |        |                             |              |         |            |          |               |
| <b>⋈</b> ◄ 1               | •      | н     | 20 •     | items p   | ber page |       |        |                 |        |                             |              |         | Viewing 1  | - 1 fron | n 1 results 💍 |

| Step | Action                                                   | Required Fields |
|------|----------------------------------------------------------|-----------------|
| 1.   | From the My Tasks page Search for the Review Fluid Level |                 |
|      | Test Results Task.                                       |                 |
| 2.   | Click the blue Task Name hyperlink.                      |                 |

| lask Detail                                                                   |   | O Help                                                       |
|-------------------------------------------------------------------------------|---|--------------------------------------------------------------|
| Task Type                                                                     |   | Form                                                         |
| System Generated                                                              |   |                                                              |
| Task Name *                                                                   |   | Fluid Level Test(s) 4                                        |
| Review Fluid Level Test Results                                               |   |                                                              |
| Description *                                                                 |   | Comments •                                                   |
| Review submission of Idle Well Fee Invoice                                    |   | Actions -                                                    |
| All comments are discoverable records, open to public review.<br>Organization |   |                                                              |
| Aera Energy LLC                                                               | v |                                                              |
| Status *                                                                      |   |                                                              |
| In Progress                                                                   | T |                                                              |
| Workgroup                                                                     |   |                                                              |
| Fluid Level Test Results                                                      | Ŧ |                                                              |
| Assigned To                                                                   | 0 |                                                              |
| Jeanette McCracken                                                            |   |                                                              |
| Due Date *                                                                    |   |                                                              |
| 09/07/2019                                                                    |   |                                                              |
| Created Date                                                                  |   |                                                              |
| 08/29/2019                                                                    |   | K C F H 20 V items per page No results to display C          |
| Created By                                                                    |   |                                                              |
| Jeanette McCracken                                                            |   | Aug                                                          |
|                                                                               |   | An commenta are discoverable records, open to public review. |
| Cancer Save                                                                   |   | Task History                                                 |

| Step | Action                                                 | Required Fields |
|------|--------------------------------------------------------|-----------------|
| 1.   | Click <b>Edit.</b>                                     |                 |
| 2.   | Select your name in the Assigned To field.             | Assigned To     |
| 3.   | Click Save.                                            |                 |
| 4.   | Click the blue form hyperlink in the top right corner. |                 |

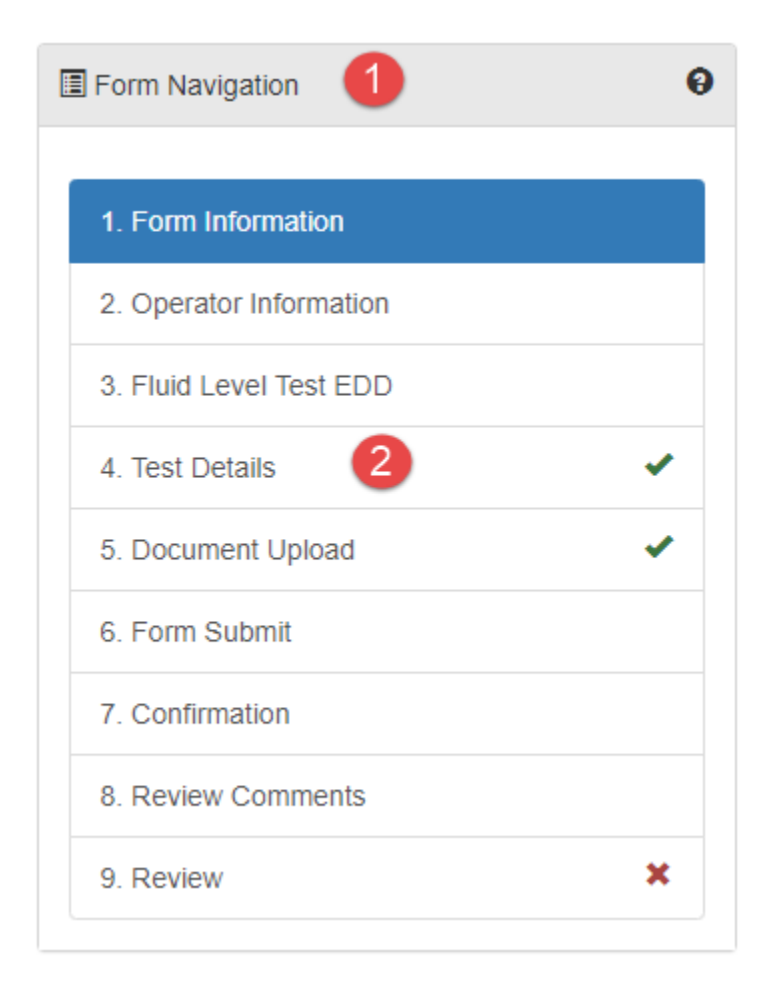

| Step | Action                                                 | Required Fields |
|------|--------------------------------------------------------|-----------------|
| 1.   | Review each form section and the data submitted by the |                 |
|      | Operator, including the document uploads.              |                 |
| 2.   | Navigate to the <b>Test Details</b> section.           |                 |

| Test Details                                                                                                    | [Hide Form Navigation]                                                                                                    |
|----------------------------------------------------------------------------------------------------|----------------------------------------------------------------------------------------------------|
| Please enter the details of each Test below. Record all depth<br>Depths. If USDW depth is unknown, record unknown in the<br>fluid level is presumed to be above USDW if the USDW dep | ns as Measured * Indicates Required<br>USDW field. The Field<br>API<br>Well Number                                                                                                    |
| API Actual USDW                                                                                                    | <ul> <li>Lease Name</li> <li>County Name</li> <li>District Name</li> <li>Field Name</li> <li>Actual Test Date/Time</li> <li>USDW Known</li> </ul>                                                                                                    |
|                                                                                                    | <ul> <li>Base Depth of USDW</li> <li>Test Method</li> <li>Fluid Level</li> <li>Casing Pressure</li> <li>Date of Previous Fluid Level Failure</li> <li>High Fluid Level</li> <li>Scheduled Test ID</li> <li>Witnessed (Reported by Operator)</li> <li>Witnessed</li> <li>DOGGR Witness Name</li> </ul> |
| Image: Image       Image: Image       Image: Image                                                                                                    | <ul> <li>Test Result</li> <li>Status</li> <li>Validation</li> <li>Actions</li> </ul>                                                                                                    |

| Step | Action                                                                | Required Fields |
|------|-----------------------------------------------------------------------|-----------------|
| 1.   | Add fields to the grid to support the test review including; District |                 |
|      | Date of Previous Fluid Failure, or High Fluid Level.                  |                 |
|      | Note: High fluid level indicates yes if the reported fluid level is   |                 |
|      | greater than the USDW. The date of previous fluid failure displays    |                 |
|      | the date of the most recent Fluid Level Test with a Test Result of    |                 |
|      | "Fail" for that well.                                                 |                 |

#### Test Details

[Hide Form Navigation]

# 0

Your EDD was processed successfully. Click Next at the bottom of the screen to continue submitting your form.

Please enter the details of each Test below. Record all depths as Measured Depths. If USDW depth is unknown, record unknown in the USDW field. The fluid level is presumed to be above USDW if the USDW depth is unknown. \* Indicates Required Field

|                |                            | ▼ A         | dvanc    | ed Filt  | ering   | Ac      | tions 👻 | Search       |         |
|----------------|----------------------------|-------------|----------|----------|---------|---------|---------|--------------|---------|
| API            | Actua                      | USD         |          |          |         |         | Status  | Validation   | Actions |
| 0411121<br>605 | 08/22/20<br>19 12:00<br>AM | Unknow<br>n |          | 20<br>00 | 10<br>0 | No      | 0       | Edit Toot Do | Actions |
| 0411121<br>608 | 08/13/20<br>19 12:00<br>AM | Yes         | 30<br>00 | 20<br>00 | 10<br>0 | Ye<br>s | 0       | Remove Tes   |         |
| 0411121<br>843 | 08/14/20<br>19 12:00<br>AM | Yes         | 50<br>0  | 20<br>00 | 10<br>0 | Ye<br>s | 0       |              | Actions |
| 0411121<br>624 | 08/20/20<br>19 12:00<br>AM | Unknow<br>n |          | 20<br>00 | 10<br>0 | No      | 0       |              | Actions |
| 0411121<br>626 | 08/24/20<br>19 12:00<br>AM | Yes         | 5        | 20<br>00 | 10<br>0 | Ye<br>s | 0       |              | Actions |
| 0411121<br>626 | 08/24/20<br>19 12:00<br>AM | Yes         | 5        | 20<br>00 | 10<br>0 | Ye<br>s |         | 0            | •       |

#### Review a single test record

| Step | Action                                                  | Required Fields |
|------|---------------------------------------------------------|-----------------|
| 1.   | Click the <b>Actions</b> button in row with the record. |                 |

# 2. Click Review Test.

| Test Result Details                              | 0                  |                 | ×    |
|--------------------------------------------------|--------------------|-----------------|------|
|                                                  |                    |                 |      |
| <ul> <li>One or more tests is missing</li> </ul> | a required field.  |                 |      |
| Witnessed by DOGGR?*                             | DOGGR Witness Name | Test Result * 🚯 |      |
| O Yes 🔹 No                                       | •                  | •               |      |
|                                                  |                    |                 |      |
| Remarks                                          |                    |                 |      |
| Remark                                           |                    |                 |      |
|                                                  |                    |                 |      |
|                                                  |                    |                 |      |
|                                                  |                    |                 | 10   |
|                                                  |                    |                 |      |
|                                                  |                    |                 | 2    |
|                                                  |                    | Cancel          | Save |

| Step | Action                             | Required Fields  |
|------|------------------------------------|------------------|
| 1.   | Enter the test review information. | Test result, Was |
|      |                                    | the test         |
|      |                                    | witnessed?       |
| 2.   | Click Save.                        |                  |

| 2 | 2          |               |            |      |      |          | 📕 🕇 Ad   | vanced Filtering | Actions - Search          |          |
|---|------------|---------------|------------|------|------|----------|----------|------------------|---------------------------|----------|
|   | API        | District Name | USDW Known | Bas  | Flui | Dat      | Hig      | Status           | Add New Fluid Test        | aions    |
|   | <b>T</b>   | <b>T</b>      | <b>T</b>   |      | -    | <b>T</b> | <b>T</b> | <b>T</b>         | Review Selected Fluid Tes | sts      |
|   | 0411121608 | Coastal       | Yes        | 3000 | 2000 |          | Yes      | 0                | Export - Excel            |          |
|   | 0411121843 | Coastal       | Yes        | 500  | 2000 |          | Yes      | 0                |                           | Actions  |
|   | 0411121626 | Coastal       | Yes        | 5    | 2000 |          | Yes      | 0                |                           | Actions- |
|   | 0411122081 | Coastal       | Yes        | 2050 | 2000 |          | Yes      | 0                |                           | Actions- |
|   | 0411122039 | Coastal       | Yes        | 495  | 2000 |          | Yes      | 0                |                           | Actions- |
|   | 0411102199 | Coastal       | Yes        | 3075 | 2000 |          | Yes      | 0                |                           | Actions- |
|   | 0411104626 | Coastal       | Yes        | 500  | 2000 |          | Yes      | 0                |                           | Actions- |
|   | 1          | 1             |            |      |      |          |          |                  | 1                         |          |
|   |            |               |            |      |      |          |          |                  |                           |          |
|   |            |               |            |      |      |          |          |                  |                           |          |

#### Review up to 20 test records at a time

| Step | Action                                                             | <b>Required Fields</b> |
|------|--------------------------------------------------------------------|------------------------|
| 1.   | Sort and filter the records.                                       |                        |
| 2.   | Click the individual checkboxes or the bulk selector to choose all |                        |
|      | wells visible in the grid (up to 20).                              |                        |
| 3.   | Click the grid level Actions button.                               |                        |
| 4.   | Click Review Selected Fluid Tests.                                 |                        |

| Witnessed by DOGGR?*              | DOGGR Witness Name           | Test Result* |  |
|-----------------------------------|------------------------------|--------------|--|
| 🔍 Yes 🛛 🖲 No                      | •                            | Fail 🔻       |  |
|                                   |                              |              |  |
| Remarks                           |                              |              |  |
|                                   |                              |              |  |
| High Fluid levels and no previous | sly failed fluid level test. |              |  |
| High Fluid levels and no previous | sly failed fluid level test. |              |  |
| High Fluid levels and no previou  | sly failed fluid level test. |              |  |
| High Fluid levels and no previou  | sly failed fluid level test. |              |  |
| High Fluid levels and no previou  | sly failed fluid level test. |              |  |

| Step | Action                                                             | <b>Required Fields</b> |
|------|--------------------------------------------------------------------|------------------------|
| 1.   | Enter the test review information.                                 | Test result, Was       |
|      | Note: the test information entered in this popup is applied to all | the test               |
|      | wells selected.                                                    | witnessed?             |
| 2.   | Click Save.                                                        |                        |
| 3.   | Repeat as needed until all tests have been reviewed.               |                        |
| 4.   | Navigate to the <b>Review Comments</b> section.                    |                        |

| view Comments                                                                            | [Hide Form Navigation |
|------------------------------------------------------------------------------------------|-----------------------|
|                                                                                          |                       |
| Comments                                                                                 | •                     |
|                                                                                          | Actions               |
|                                                                                          | Actions               |
|                                                                                          |                       |
|                                                                                          |                       |
|                                                                                          |                       |
|                                                                                          |                       |
|                                                                                          |                       |
|                                                                                          |                       |
|                                                                                          |                       |
|                                                                                          |                       |
|                                                                                          |                       |
|                                                                                          |                       |
| Image: Image       Image: Image       Image: Image       Image: Image       Image: Image | No results to display |
|                                                                                          | 1 Add                 |
| All comments are discoverable records, open to public review.                            |                       |
|                                                                                          |                       |

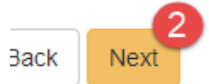

| Step | Action                          | <b>Required Fields</b> |
|------|---------------------------------|------------------------|
| 1.   | Add a review comment as needed. |                        |
| 2.   | Click Next.                     |                        |

| Task Name                     | Workgro             | Assigne               | Created                | Last Up                | Review     | Actions      |
|-------------------------------|---------------------|-----------------------|------------------------|------------------------|------------|--------------|
| Review<br>Fluid Level<br>Test | Fluid Level<br>Test | Jeanette<br>McCracken | 08/29/2019<br>07:31 AM | 08/29/2019<br>07:33 AM |            | Actions 1    |
| Results                       | Results             |                       |                        |                        | Update Rev | iew Status 2 |
|                               |                     |                       |                        |                        | Create Sub | Task         |
|                               |                     |                       |                        |                        |            | - Cont       |
|                               |                     |                       |                        | l                      |            | Taon .       |
|                               |                     |                       |                        | l                      |            |              |
|                               |                     |                       |                        | l                      |            |              |
|                               |                     |                       |                        |                        |            |              |
|                               |                     |                       |                        |                        |            |              |
|                               |                     |                       |                        |                        |            |              |
|                               |                     |                       |                        |                        |            |              |
|                               |                     |                       |                        |                        |            |              |
|                               |                     |                       |                        |                        |            |              |
|                               |                     |                       |                        |                        |            |              |

| Step | Action                                                                | <b>Required Fields</b> |
|------|-----------------------------------------------------------------------|------------------------|
| 1.   | Click the Actions button next to the task.                            |                        |
| 2.   | Click Update Review Status.                                           |                        |
|      | Note: The Subtask functionality can be utilized to create subtasks to |                        |
|      | the appropriate District office if desired.                           |                        |

| Update Review Status                         | × |
|----------------------------------------------|---|
| Task Name<br>Review Fluid Level Test Results |   |
| Assigned To<br>Jeanette McCracken            |   |
| Review Status *                              | 1 |
|                                              | • |
|                                              | 2 |
|                                              |   |

| Step | Action                  | <b>Required Fields</b> |
|------|-------------------------|------------------------|
| 1.   | Select a Review Status. |                        |
| 2.   | Click Save.             |                        |

# 2.2.1 Key Points

- The next test due date is set automatically when the form is approved as long as the well is not a "Low priority well" according to WellSTAR.
- The Subtask functionality can be utilized to create subtasks to the appropriate District office if desired.